# 达尼 PHANTOM CI AMP-4750 DSP

# 安装指南/用户手册

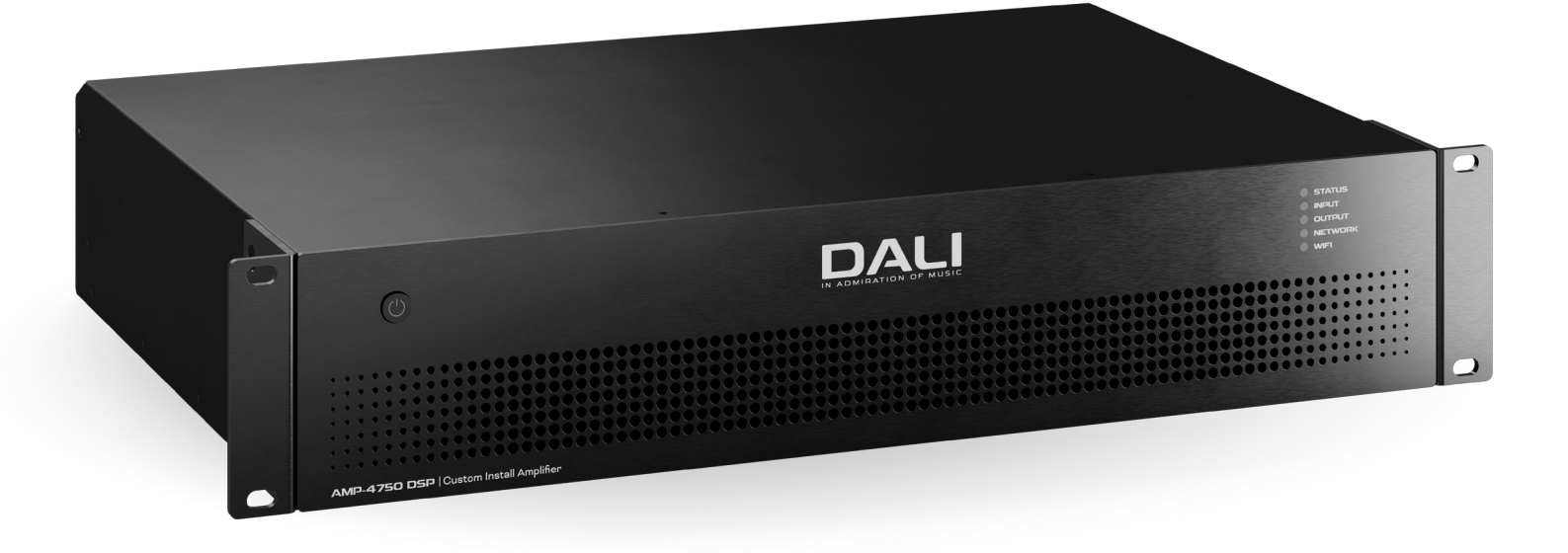

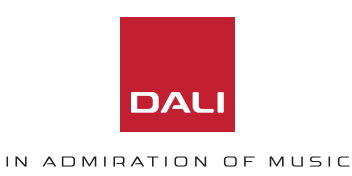

技术与安全须知

安装和使用放大器前,请阅读以下重要技术、 安全与环保须知。

#### 技术须知

我们采取了各种合理的设计和工程措施,确保这款放大器在预定用途和 环境中始终具有满意的性能,我们还将提供适当支持,满足客户的所有合 理需求和期望。但这种支持取决于是否遵循以下规定。

具体保修条款由放大器经销商负责。

## 安全与环境须知

**注意:**三角形内带箭头的闪电符号旨在提醒用户,产品外壳内存在未绝缘的"危险"电压,电压大小可能足以对人构成触电危险。

**注意:**等边三角形内的感叹号旨在提醒用户注意本手册中的重要安全、操作和维护说明。

警告!请勿让本设备淋雨或受潮,以防发生火灾或触电。

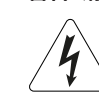

环境温度注意事项:如果在密闭设施或多机架设施中操作本 设备,则内部环境工作温度可能超过外部环境温度。在这种 情况下,必须确保设备不超过公布的最高工作温度。

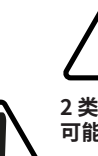

通风减少:确保机架或其他封闭设施不会限制设 备安全可靠运行所需的冷却气流。

2 类接线:音箱端子上有高压暴露。触摸未绝缘的端子或接线 可能会导致不适感。

## 重要安全说明

- 1. 阅读这些说明。
- 2. 保留这些说明。
- 3. 注意所有警告。
- 4. 遵照所有说明。
- 5. 请勿在靠近水的地方使用本设备。
- 6. 请勿将设备浸入水或其他液体中。
- 请勿在设备表面、附近或内部使用任何气雾喷雾剂、清洁剂、消毒剂 或熏蒸剂。
- 8. 只能用干布清洁。
- 9. 请勿阻挡任何通风口。按照制造商的说明进行安装。
- 10. 请勿在暖气片、暖气出风口、火炉或其他产生热量的设备(包括放大器)等热源附近安装本设备。
- 11. 为了降低触电风险,电源线应连接到带有保护接地连接的电源插座。
- 12. 请勿破坏极性插头或接地型插头的安全设施。极性插头有两个插片, 其中一个比另一个宽。接地型插头有两个插片,另外还有一个接地插 片。极性插头的宽插片和接地型插头的接地插片为您提供安全保障。 如果提供的插头无法插入您使用的插座,请咨询电工,更换其他的插 座。
- 13. 防止踩踏或挤压电源线,尤其是插头、插座和连接设备处的电源线。
- 14. 拔下设备插头时请勿拉扯电源线,而是抓住插头。
- 15. 仅使用制造商指定的附件或配件。
- 16. 遇闪电或长时间不使用时,请拔下本设备的插头。
- 17. 请将所有维修事项交由有资质的售后服务人员完成。设备损坏时需 进行维修,例如电源线或插头损坏,液体溅入设备或物体掉入设备, 设备淋雨或受潮、不能正常工作或跌落。
- 18. 电器连接器或交流电源插头为交流电源断开装置,应安装在能够随时接触到的地方。
- 19. 遵守所有适用的本地法规。
- 20. 如对实体设备安装有任何疑问或问题,请咨询有执照的专业人员。

## 环保声明

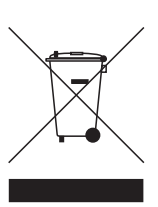

本产品符合国际指令,包括但不限于《关于限制在电子 电气设备中使用某些有害成分的指令》(RoHS)、《化学 品注册、评估、许可和限制》(REACH)和《报废电子电气 设备指令》(WEEE)。请咨询当地废物处理部门,获取关 于如何妥善回收和处理本产品的指导。

## 目录

| 1. | 简介   |
|----|------|
| 2. | 概述   |
| 3. | 包装清单 |
| 4. | 安装   |
| 5. | 初始配置 |
| 6. | 连接   |
| 7. | 运行   |
|    |      |

#### 8. 高级配置

9. 规格

# 1. 简介

4

5

6

7

8

12

18

20

31

达尼 PHANTOM CI AMP-4750 DSP 放大器旨在为所有达尼 PHANTOM 定制安装音箱和重低音喇叭提供高性能和可配置音频功率放大功能,还可用来驱动传统的达尼无源高保真音箱。

本手册介绍了 AMP-4750 DSP 的特征、安装和功能。安装 和使用放大器前,请仔细阅读本手册。如果您对放大器的 配置、安装或运行有任何疑问,请联系您的达尼零售商或 安装商,或直接通过 <u>dali-loudspeakers.com</u> 上的支持页 面联系我们。

# 2. 概述

AMP-4750 DSP 是一款全机架宽 2U 四通道功率放大器, 每个通道的额定功率为 750 瓦,可同时驱动多达八台达尼 音箱或无源重低音喇叭组合。AMP-4750 DSP 提供四个模 拟输入和一个立体声 S/PDIF 数字输入。

AMP-4750 DSP 全面配备 DSP (数字信号处理) 功能,可通 过达尼 PHANTOM CI AMP CONFIGURATOR 进行配置,并 提供针对各个达尼音箱型号的特定预置。

默认配置中,AMP-4750 DSP 的输出通道未分配任何音箱 预置,但包含一个本地存储的达尼音箱预置库。本手册**第** 5节介绍了如何安装和分配预置。还可通过以下网站下载 更多达尼音箱预置或更新:<u>dali-loudspeakers.com</u>

#### 注意:

AMP-4750 DSP 放大器可以在未安装和分配任何音箱预置的情况下使用,在该情况下可用作传统的四路输出功率放大器。

# 2.1 达尼 PHANTOM CI AMP CONFIGURATOR

达尼 PHANTOM CI AMP-4750 DSP 提供基于 DSP 的全面配置菜单,可通过达尼 PHANTOM CI AMP CONFIGURATOR 界面访问。

将 AMP-4750 DSP 连接到有线 (以太网) 或无线 (WiFi) 网络后, 可直接从配置设备 (如智能手机或计算机) 访问 AMP CONFIGURATOR 界面, 还可通过网络路由器或交换机访问。

AMP CONFIGURATOR 涵盖音箱预置、输入、输出和一般 设置,本手册第5节和第8节有详细介绍。第5.2节介绍 了如何将 AMP-4750 DSP 连接到有线或无线配置设备或 网络。

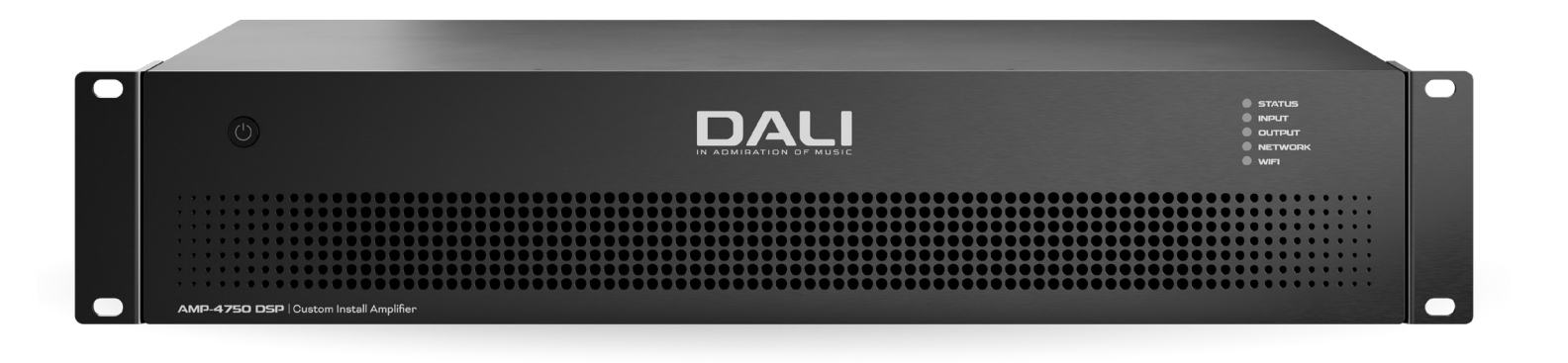

# 1.2 放大器连接与功率切换

AMP-4750 DSP 的信号输入和输出连接通过 RCA 唱机接头和欧式接线端子完成。GPIO (通用输入/输 出) 欧式接线端子支持放大器某些功能的外部控制,以及 无线网络连接和 RJ45 接口以太网连接。线缆接头和连接 方法见本手册**第6节**中的描述和图示。GPIO 接口的连接 和使用说明见**第5.5节**。

AMP-4750 DSP 放大器的前面板上装有电源按钮,按一次即可打开或关闭放大器。放大器的电源管理行为可通过 AMP CONFIGURATOR 界面上的 Settings (设置)菜单进 行配置,见本手册第5节。

## 2.3 固件

本手册介绍了运行**固件版本 1.7.x**的 AMP-4750 DSP 放大器的特征、功能和用户界面。

#### 强烈建议在使用初期检查放大器安装的固件版本,之后定 期检查。如果有固件更新,应将放大器更新视为优先事项。

在 AMP CONFIGURATOR 界面上的 Settings (设置) 菜单中选择 Device (设备) 选项,即可识别和更新放大器安装的固件。可通过以下网站检查固件版本和下载固件:dali-loudspeakers.com

包装清单 3.

DALI

AMP-4750 DSP 放大器使用纸板箱装运,箱内包含放大器 单元、配件、一根适用于销售区域的电源线和一个文档包。 完整清单如下图所示。

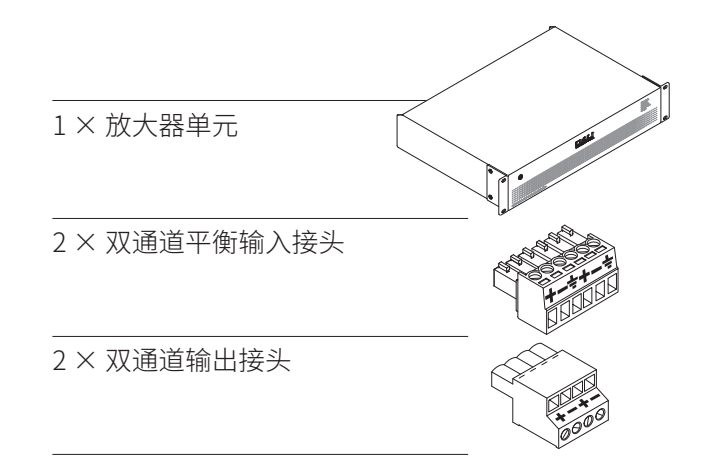

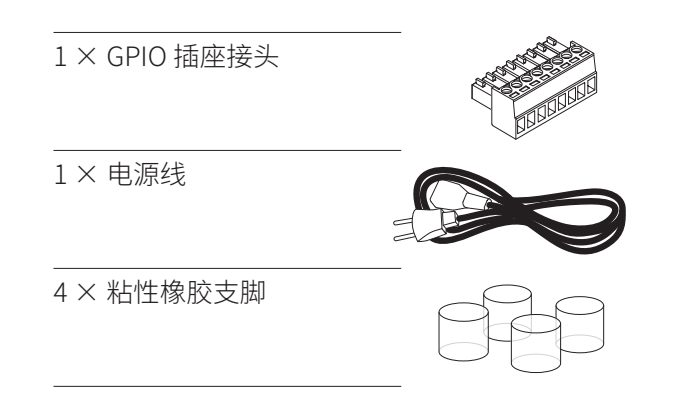

4. 安装

## 4.1 放大器的位置

AMP-4750DSP放大器装运时附有机架"耳",主要用于标准 (19英寸)设备机架安装。

如果不安装在设备机架上,可以将 AMP-4750 DSP 放大器 独立摆放在平整的表面上。随附的粘性橡胶支脚用于这种 方式。如果需要,可拧开六个固定螺钉(每边三个)来拆下 机架耳。

AMP-4750 DSP 放大器尺寸。

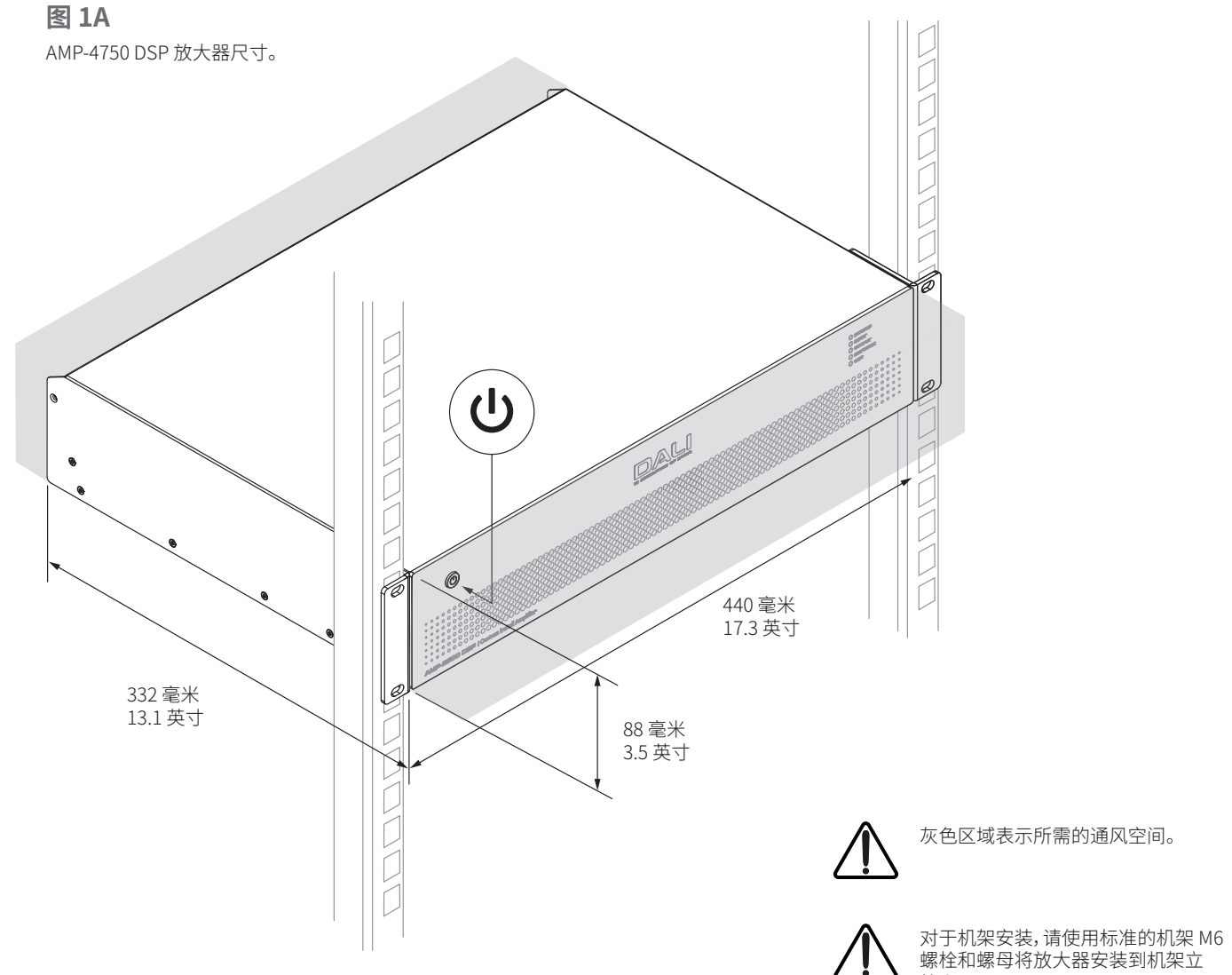

无论哪种安装方式,放大器的前后方都要留有供气流通过 的通风孔。如图 1A 所示。

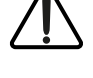

柱上。

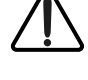

对于独立摆放,请将随附的粘性支脚贴 在放大器底部。

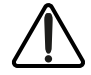

在完成所有输入和输出连接前,请勿打 开放大器。

## 5. 初始配置

开始 AMP-4750 DSP 放大器的输入、输出或 GPIO 连接前,需要针对要使用的音箱,对放大器进行正确配置,必要时,将音箱所需预置分配给相应的通 道。

默认配置中,AMP-4750 DSP 的输出通道未分配任何达 尼音箱预置,但放大器内包含一个本地存储的达尼音箱 预置库,可分配给输出通道。分配功能预置需要将 AMP-4750 DSP 放大器连接到电源并开机,然后连接 TCP/ IP 网络或直接连接到配置设备,以便访问达尼 CI AMP CONFIGURATOR 界面。

#### 注意

如果无需访问 AMP CONFIGURATOR,请跳转至本手册第6节了解有关音频信号和音箱或重低音喇叭连接的指导。但是,无论在何种情况下,都建议建立 AMP CONFIGURATOR 的网络访问。

## 5.1 连接电源

AMP-4750 DSP 放大器采用功率因数校正通用电源,可使用 100V AC 至 240V AC、50/60Hz 的电源输入电压。使用随附的电源线将放大器连接到电源。

按前面板上的电源按钮打开放大器。短暂延迟后,前面板的"Status"(状态)指示灯会亮绿色。

## 5.2 放大器网络连接

AMP-4750 DSP 放大器通过达尼 PHANTOM CI AMP CONFIGURATOR 界面进行配置。要进入配置菜 单, AMP-4750 DSP 放大器必须与配置设备连接到同一网 络, 还可通过 WiFi 或以太网直接连接到配置设备。配置设 备可以是智能手机、平板电脑或计算机。

## 5.2.1 有线(以太网)连接

要使用有线连接(以太网)将 AMP-4750 DSP 放大器连接 到 TCP/IP 网络或直接连接到配置设备,请按以下步骤操 作。

- 1. 使用以太网线缆将 AMP-4750 DSP 放大器后面板上的 Network Control (网络控制) 插孔连接至网络路由器 或交换机上的空闲插孔,或直接连接至配有以太网接口 的笔记本电脑或台式计算机。
- 2. 将 AMP-4750 DSP 放大器连接到电源并开机后,前面板 的 Network (网络) 指示灯会亮绿色,表示放大器具有 网络连接。
- 3. AMP-4750 DSP 放大器的默认局域网 IP 地址为 192.168.64.100。将笔记本电脑或台式计算机配置为同 — IP 范围内的固定 IP 地址,如 192.168.64.10,子网掩 码为 255.255.255.0(或前缀 24),并将"Gateway"(网 关)设置为 192.168.64.1。
- 4. 打开智能手机、平板电脑或计算机的网页浏览器,输入 IP 地址:http://192.168.64.100.达尼 PHANTOM CI AMP CONFIGURATOR 界面将会打开,可根据需要配置放大 器。

#### 注意:

如果需要,可以将AMP-4750 DSP 放大器配置为使用 DHCP 进行网络连接。然而,使用DHCP的AMP-4750 DSP 放大器关机后再开机时,TCP/IP网络路由器可能会为其 分配另一个IP地址,导致无法通过之前的IP地址访问 其配置页面。如果发生这种情况,可以使用网络扫描应用 程序来识别新的IP地址。可在AMP CONFIGURATOR的 Settings(设置)菜单中找到"DHCP"和"固定IP地址"选 项设置,见本手册第8节。

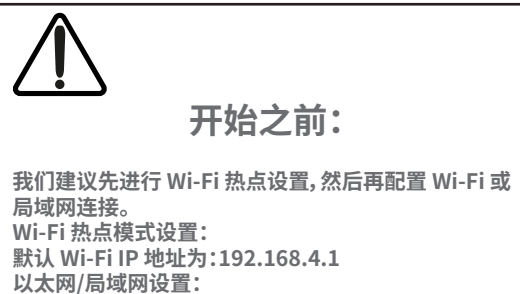

默认(固定/静态)局域网 IP 地址为 192.168.64.100。

## 5.2.2 无线 (WiFi) 连接

要使用无线连接 (WiFi) 将 AMP-4750 DSP 放大器连接到 TCP/IP 网络或直接连接到配置设备,请按以下步骤操作。

- 1. 将 AMP-4750 DSP 放大器连接到电源并开机后,前面板 的 WiFi 指示灯会亮绿色,表示 WiFi 可用。
- 使用移动设备、笔记本电脑或台式设备搜索可用的 WiFi 网络。使用密码"password"连接到"[AMP-4750 DSP] (产品序列号)"。放大器序列号见后面板。
- 3. 打开智能手机、平板电脑或计算机的网页浏览器, 输入 IP 地址:192.168.4.1。达尼 PHANTOM CI AMP CONFIGURATOR 界面将会打开,可根据需要配置放大器。
- 如需将将放大器连接到另一个 WiFi 网络,请选择 AMP CONFIGURATOR 上的 Settings(设置)选项卡,然后选 择 WiFi > WiFi Mode > Client(WiFi > WiFi 模式 > 客 户端),将放大器配置为连接指定的 WiFi 网络。连接时 需要 WiFi 网络名称和密码。

#### 强烈建议在初次建立无线连接后更改 AMP-4750 DSP 放 大器的接入点 WiFi 密码。

# 5.3 达尼 PHANTOM CI AMP CONFIGURATOR

- ・使用以太网连接 AMP-4750 DSP 时,请在设备上的网页 浏览器中打开 IP 地址 192.168.64.10。
- 使用 WiFi 连接 AMP-4750 DSP 时,请在设备上的网页浏 览器中打开 IP 地址 192.168.4.1。

此时会显示达尼 PHANTOM CI AMP CONFIGURATOR 界面的 Dashboard (控制面板),如图 5A 所示。Dashboard (控制面板)是 AMP CONFIGURATOR 的"首页",可以从该页面访问所有其他配置选项。

Dashboard (控制面板)显示放大器的状态、输出区域和配置菜单选项卡,还可以访问菜单,通过这些菜单可将达尼音箱或重低音喇叭预置分配给放大器输出。下文有详细介绍。

#### 注意:

本手册**第8节**介绍了如何使用 AMP CONFIGURATOR 对 放大器进行更多配置。

#### 图 5A

AMP CONFIGURATOR 的 Dashboard (控制面板) 屏幕

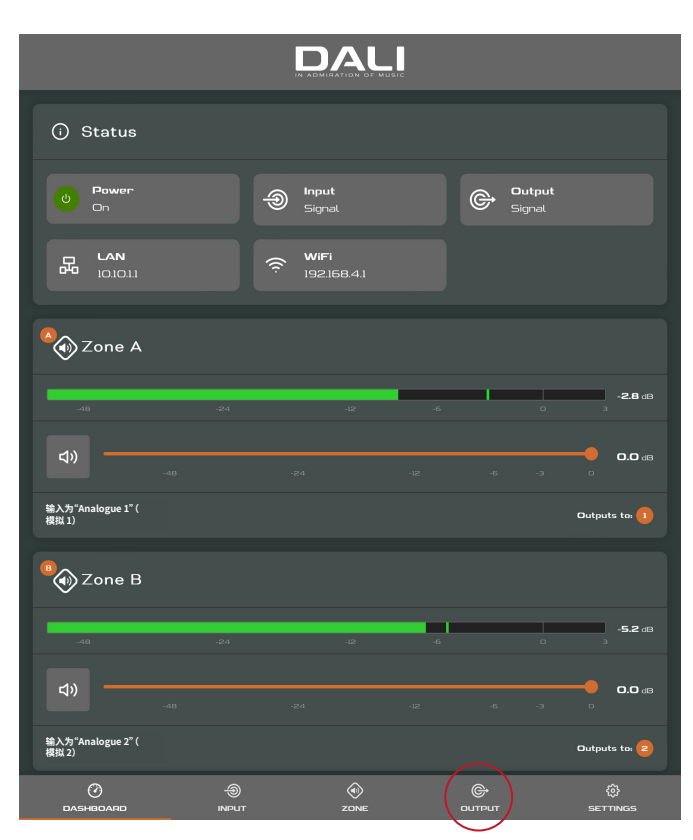

## 5.3.1 音箱预置安装

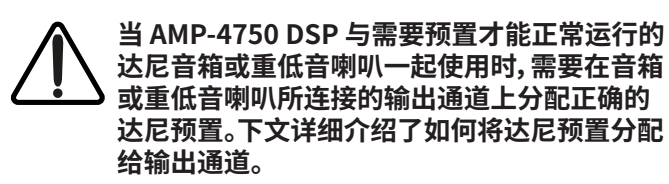

- 使用网页浏览器应用程序打开达尼 PHANTOM CI AMP CONFIGURATOR,从 Dashboard (控制面板)中选择 Output (输出),然后从页面顶部选择相应的输出通道 编号"1,2,3 or 4" (1、2、3 或 4)。然后选择 Speaker Preset (音箱预置)选项。见图 5A 和 5B。
- 选择 Speaker Preset(音箱预置)选项后会打开 Speaker Preset(音箱预置)菜单。选择 SELECT PRESET FROM LIBRARY(从库中选择预置)即可打开 本地存储的音箱预置库。见图 5C。
- 选择 SELECT PRESET FROM LIBRARY(从库中选择 预置)将会打开一个对话框,可通过该对话框从存储的 库中选择相应的音箱或重低音喇叭。选择所需的音箱或 重低音喇叭型号,然后点击 Use Selected(使用所选)。 见图 5D 和 5E。
- 4. 如果其他放大器输出通道需要相同或不同的预置,请选择另一路放大器输出,并重复步骤1至3。

安装完相应的预置后,建议关闭放大器后再进行输入、输出和 GPIO 连接。

#### 图 5B

AMP CONFIGURATOR 的 Output (输出)菜单

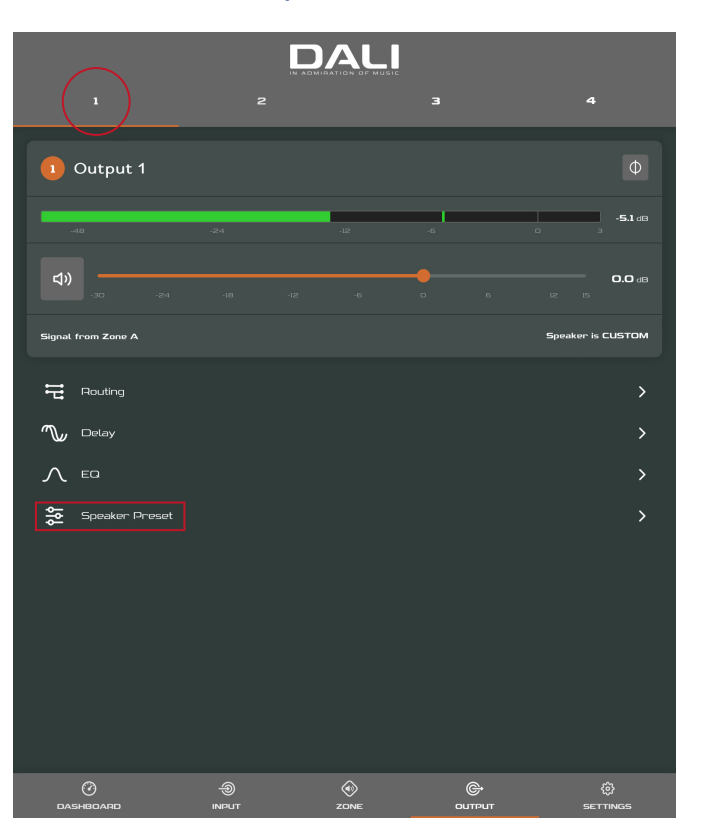

#### 注意:

分配预置时,请务必检查所选放大器输出通道是否正确。

#### 注意:

达尼会不定期更新音箱预置库或发布单项预置更新。单项 达尼预置更新可从 Speaker Preset (音箱预置)菜单中上 传,音箱库更新见本手册**第8.5节**。

## 图 5C

AMP CONFIGURATOR 的 Speaker Preset (音箱预置) 菜单

| <             |              | Speaker         | Preset      |   |
|---------------|--------------|-----------------|-------------|---|
| 1             |              |                 |             | 4 |
| No Speaker Pr | eset Loaded  |                 |             |   |
|               | [            | SELECT PRESET F | ROM LIBRARY |   |
|               |              | IMPORT PRESE    | T FROM FILE |   |
|               |              | EXPORT PRES     | ET TO FILE  |   |
|               |              | CLEAR PI        | RESET       |   |
|               |              |                 |             |   |
|               | sover & Gain |                 |             | > |
| ∧ Spea        | ker EO       |                 |             | > |
| ,, FIR        |              |                 |             | > |
|               | r Alignment  |                 |             | > |
| Polar         | ity          |                 |             | > |
|               | я <b>-</b>   |                 |             | > |
| Ó Outp        | ut Mode      |                 |             | > |
|               |              |                 |             |   |
|               |              |                 |             |   |

## 图 5D

AMP CONFIGURATOR 的 Speaker Library (音箱库) 菜单

|                                          | 1 2          |                   |
|------------------------------------------|--------------|-------------------|
| Select From Speaker I                    | Library      | Φ                 |
| ✓ DALI PHANTOM 5<br>হৈ 5-280<br>হু 5-180 |              | -3,48,68          |
| \$≅5-80<br>\$≅5-80                       |              | <b>0,0 ds</b>     |
|                                          |              | Speaker is CUSTOM |
|                                          |              |                   |
|                                          |              |                   |
|                                          |              |                   |
|                                          |              |                   |
|                                          |              |                   |
| CANCEL                                   | USE SELECTED |                   |
|                                          |              |                   |

## 图 5E

AMP CONFIGURATOR 的 Preset Applied (预置已应用) 通知

| <                        | Speaker Preset   | PRESET APPLIED |   | × |
|--------------------------|------------------|----------------|---|---|
|                          |                  |                | 4 |   |
| Speaker Preset<br>CIS VI |                  |                |   |   |
|                          | CUSTOMIZE PRESET |                |   |   |
|                          | CLEAR PRESET     |                |   |   |
|                          |                  |                |   |   |
|                          |                  |                |   |   |
|                          |                  |                |   |   |
|                          |                  |                |   |   |
|                          |                  |                |   |   |
|                          |                  |                |   |   |
|                          |                  |                |   |   |
|                          |                  |                |   |   |
|                          |                  |                |   |   |
|                          |                  |                |   |   |
|                          |                  |                |   |   |

## 6. 连接

达尼 PHANTOM CI AMP-4750 DSP 放大器后面板的连接 如图 6A 所示。

## 6.1 电源连接与开关

AMP-4750 DSP 放大器采用功率因数校正通用电源,可使 用 100V AC 至 240V AC、50/60Hz 的电源输入电压。使用放 大器随附的电源线。按一次前面板上的电源按钮即可打开 或关闭放大器。

## 6.2 放大器输入连接

AMP-4750 DSP 放大器提供四个平衡或非平衡模拟音频输入接口和一个立体声 S/PDIF 数字音频输入接口。任意输入通道均可路由至任意输出通道。输入路由选项可通过达尼 PHANTOM CI AMP CONFIGURATOR 界面进行配置。见本手册**第8节**。

#### 模拟输入

AMP-4750 DSP 模拟输入为线路电平格式,在所有输出模式下默认输入灵敏度为+4dBu(全输出电压摆幅/灵敏度)。在不发生削波的情况下,输入接口最高可处理24dBu的信号,具体取决于所选灵敏度。输入灵敏度选项可通过AMP CONFIGURATOR 界面的 Input(输入)选项卡进行设置。见本手册第8节。

放大器的平衡输入通过"欧式接线端子"公接头连接。 图 6D 显示了如何将线缆连接到随附的输入母接头。

放大器的非平衡输入通过与平衡输入并联的 RCA 唱机插 孔连接。

## 数字输入

AMP-4750 DSP S/PDIF 立体声数字音频输入通 过"**DIGITAL IN"**(数字输入)中的 RCA 唱机插孔连接。S/ PDIF 输入默认连接到放大器安装区域 1(左侧)和 2(右 侧)。

## 数字输出

AMP-4750 DSP S/PDIF 立体声数字音频输出通 过"**DIGITAL OUT"**(数字输出)中的 RCA 唱机插孔连接。 默认情况下, S/PDIF 输出信号反映的是放大器安装区域 1和2的输入,适用于菊花链式连接的 AMP-4750 DSP 放 大器。

#### 注意:

S/PDIF 连接应始终使用数字音频专用的 75 欧 RCA 唱机 线缆。标准唱机线缆虽然可用,但可能无法达到最优性能。

#### 注意:

S/PDIF 输出电平默认设置为 -10 dB, 可减少下游输入削 波的可能性。

## 6.3 音箱连接

AMP-4750 DSP 放大器与音箱之间通过"欧式接线端子"公接头连接。在整个安装过程中都要确保音箱的正负极连接正确:

连接传统 Lo-Z (低阻抗) 音箱时, 放大器的正极 (+) 接线端 子应始终与音箱的正极接线端子相连, 负极 (-) 接线端子 应始终与音箱的负极接线端子相连。

连接 Hi-Z (高阻抗)或 BTL (桥接负载)音箱时, 两根音箱导线应连接在输出 1 的正极 (+) 接线 端子和输出 2 的负极接线端子 (-) 之间,或输出 3 的正极 (+) 接线端子和输出 4 的负极接线端子 (-) 之间。

#### 注意:

Hi-Z (高阻抗)和 BTL (桥接负载) 音箱连接通常与家庭音响系统无关,需要用到专业知识,因此只能由具备相应资质的音响师来完成。

输出模式选项(Lo-Z或Hi-Z)可通过AMP CONFIGURATOR上的**Output**(输出)选项卡进行配置。见 本手册**第8节**。

图 6E 显示了如何将线缆连接到随附的输出母接头。

#### 图 6A

AMP-4750 DSP 后面板连接

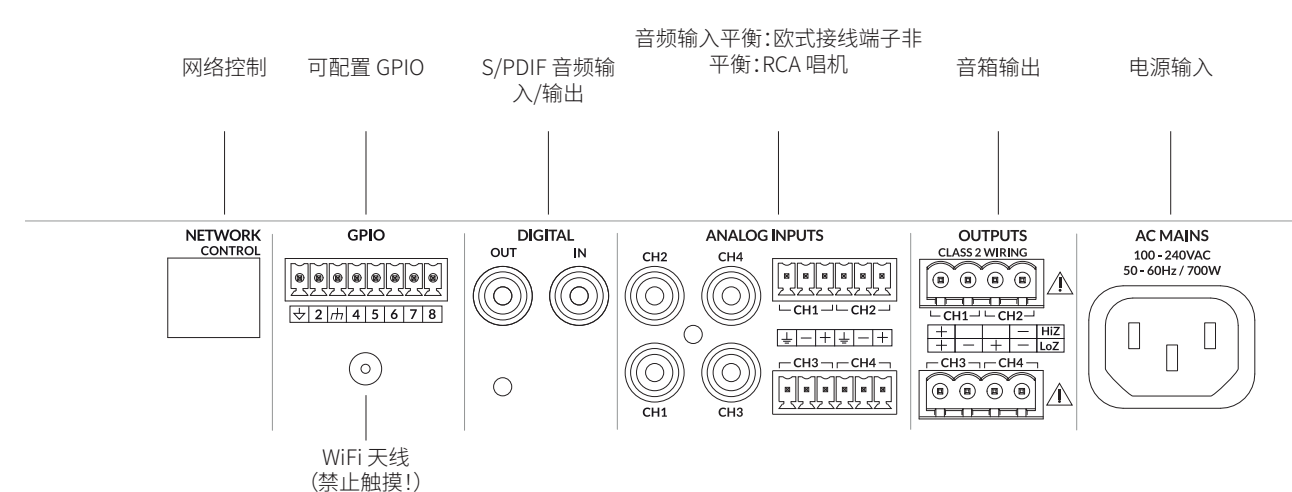

|  | 2 | 2 | 0 | ŗ |
|--|---|---|---|---|

#### 音箱连接选项 6.4

AMP-4750 DSP 可以驱动各种达尼 PHANTOM 定制安装 音箱或高保真音箱和重低音喇叭,默认设置下未安装任何 音箱或重低音喇叭预置。如果连接需要预置的音箱或重低 音喇叭,其安装方法见本手册第5.3.1节。

AMP-4750 DSP 的每条输出通道最多可驱动两台音箱或重 低音喇叭。如果一条通道要驱动两台音箱或重低音喇叭, 则这两台设备必须为同一型号。一些音箱和重低音喇叭连 接方案如图 6B 所示。

#### 注意

< **|** \

图 6B 显示了输入和输出配置的示例。可通过 PHANTOM AMP CONFIGURATOR 界面配置可选输 入和输出方案。

## 图 6B

#### AMP-4750 DSP 与 IW SUB S-100 的连接方案

#### 左声道、中置声道、右声道+重低音喇叭(LFE)

## Sub (LFE) 🖣 🗗 Left PROCESSOR / Centre 🌒 🛛 🗬 Right AV RECEIVER ANALOG CH2 CH4 OUTPUTS PHANTOM CI CH1 L CH3 CH1·CH2·CH3·CH4 AMP-4750 DSP ANALOG INPUTS $\bigcirc$ LFE SUBWOOFER 1 $\bigcirc$ **•** • LFE SUBWOOFER 2 (OPTIONAL) CENTRE FRONT LEFT FRONT RIGHT

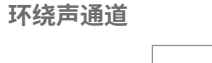

音箱线规

AMP-4750 DSP 的音箱连接线缆应选择能体现安装类型的

合适规格。相邻的表格给出了 Lo-Z 模式下线损小于 0.5dB 以及 Hi-Z 模式下线损小于 1.0 dB 时的合适线规和最大线

6.5

缆长度。

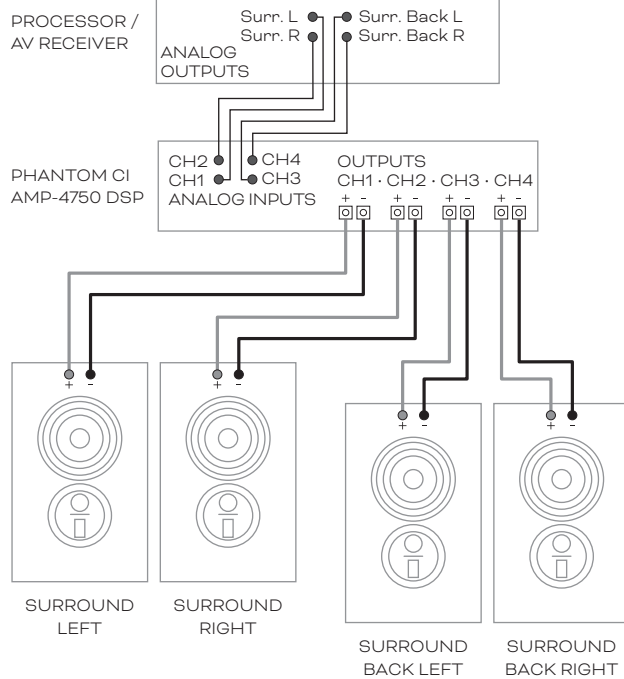

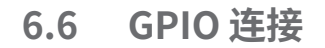

如需 AMP-4750 DSP 的任何 GPIO 功能,需要将线 缆连接到随附的 GPIO 接口。图 6F 显示了如何将 线缆连接到 GPIO 接口。

#### 网络连接 6.7

AMP-4750 DSP 放大器是一种 TCP/IP 网络连接设 备,通过网页界面进行配置。提供有线(以太网)和 无线 (WiFi) 连接选项。本手册第5节介绍了如何 将 AMP-4750 DSP 放大器连接到 TCP/IP 网络。

#### 注意

随附的"欧式接线端子"音箱接头可连接横截面积 最大为 2.5 mm<sup>2</sup>(14 号)的音箱线。

| 2 |
|---|
|   |
|   |
|   |
|   |

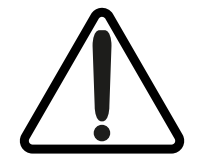

器关闭时进行。

#### 线规表

Lo-Z 安装, 0.5 dB 衰减 2Ω、4Ω和8Ω负载

| 线缆横截面积<br>(mm <sup>2</sup> ) | 线规<br>(AWG) | 最大线缆长度<br>(米,2Ω负载) | 最大线缆长度<br>(米,4Ω负载) | 最大线缆长度<br>(米,8Ω负载) |
|------------------------------|-------------|--------------------|--------------------|--------------------|
| 0.75                         | ≈18         | 不适用                | 5                  | 10                 |
| 1.5                          | ≈16         | 5                  | 10                 | 20                 |
| 2.5                          | ≈14         | 8                  | 17                 | 35                 |
| 4.0                          | ≈12         | 14                 | 28                 | 55                 |

#### 线规表

70 V Hi-Z 安装, 1.0 dB 衰减 20 台音箱均匀分布

| 线缆横截面积<br>(mm²) | 线规<br>(AWG) | 线缆最大长度(<br>米),<br>(每通道 1000 W) | 线缆最大长度(<br>米),<br>(每通道 1200 W) |
|-----------------|-------------|--------------------------------|--------------------------------|
| 0.75            | ≈18         | 25                             | 20                             |
| 1.5             | ≈16         | 50                             | 40                             |
| 2.0             | ≈14         | 80                             | 60                             |
| 3.5             | ≈12         | 125                            | 100                            |

100 V Hi-Z 安装, 1.0 dB 衰减 20 台音箱均匀分布

| 线缆横截面积<br>(mm <sup>2</sup> ) | 线规<br>(AWG) | 线缆最大长度(<br>米),<br>(每通道 1000 W) | 线缆最大长度(<br>米),<br>(每通道 1500 W) |
|------------------------------|-------------|--------------------------------|--------------------------------|
| 0.75                         | ≈18         | 50                             | 30                             |
| 1.5                          | ≈16         | 100                            | 60                             |
| 2.0                          | ≈14         | 160                            | 100                            |
| 3.5                          | ≈12         | 250                            | 160                            |

#### 除"CLASS 2 WIRING" (2 类接线) 文字外, 放大器输出端子旁边印刷的感叹号旨在提醒用户存在危险电 压风险。可能带来风险的输出接头标有感叹号。打开放大器后禁止触摸输出端子。所有连接都要在放大

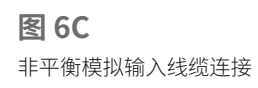

DALI

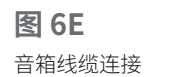

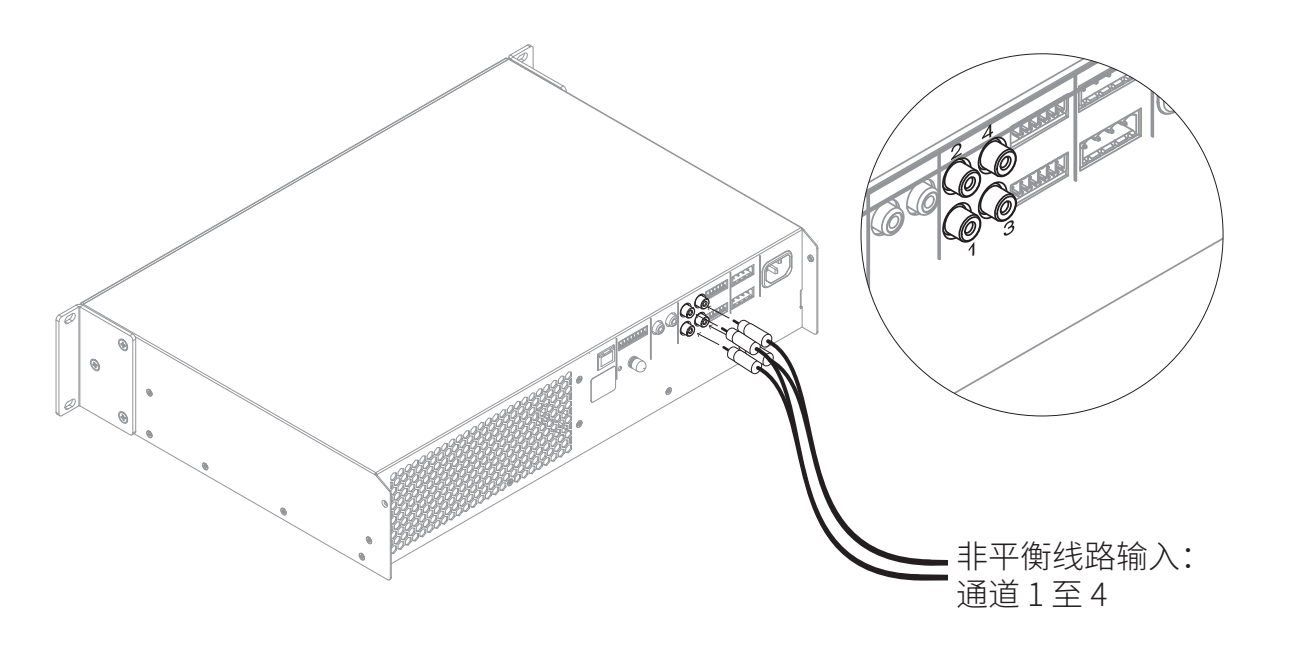

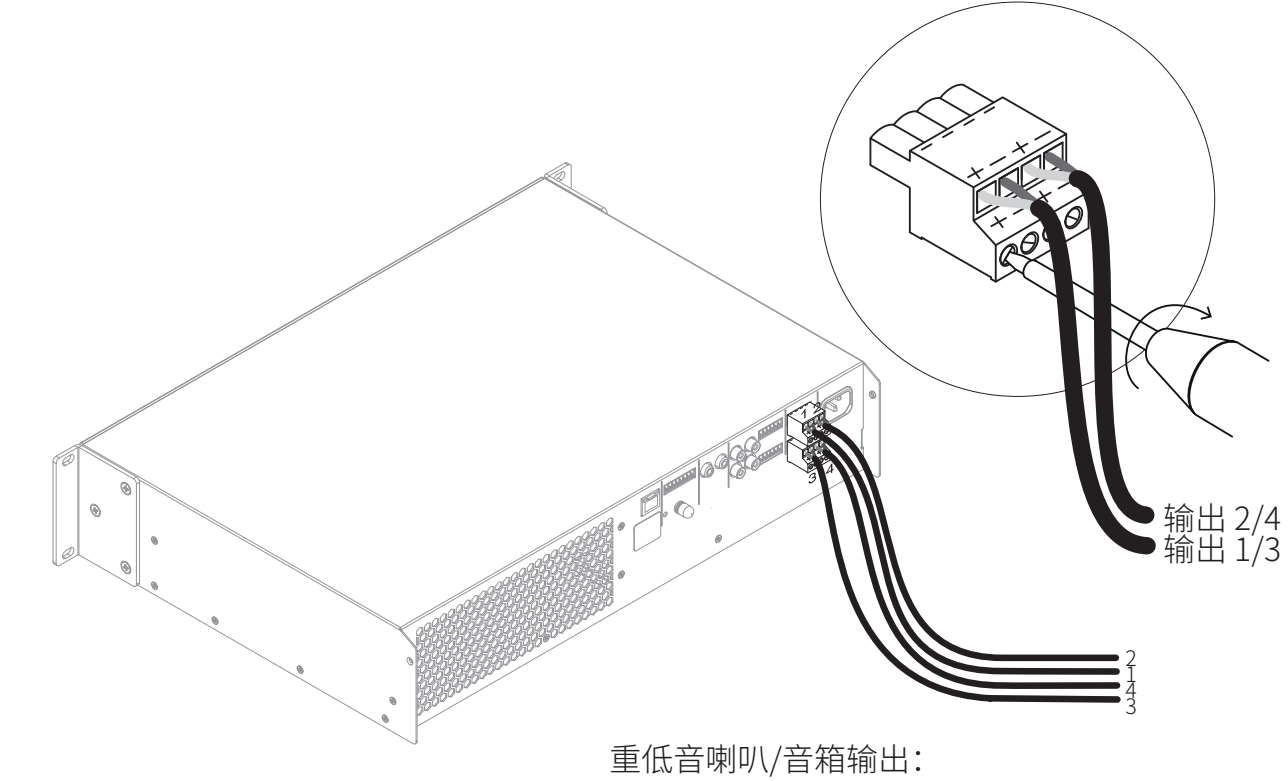

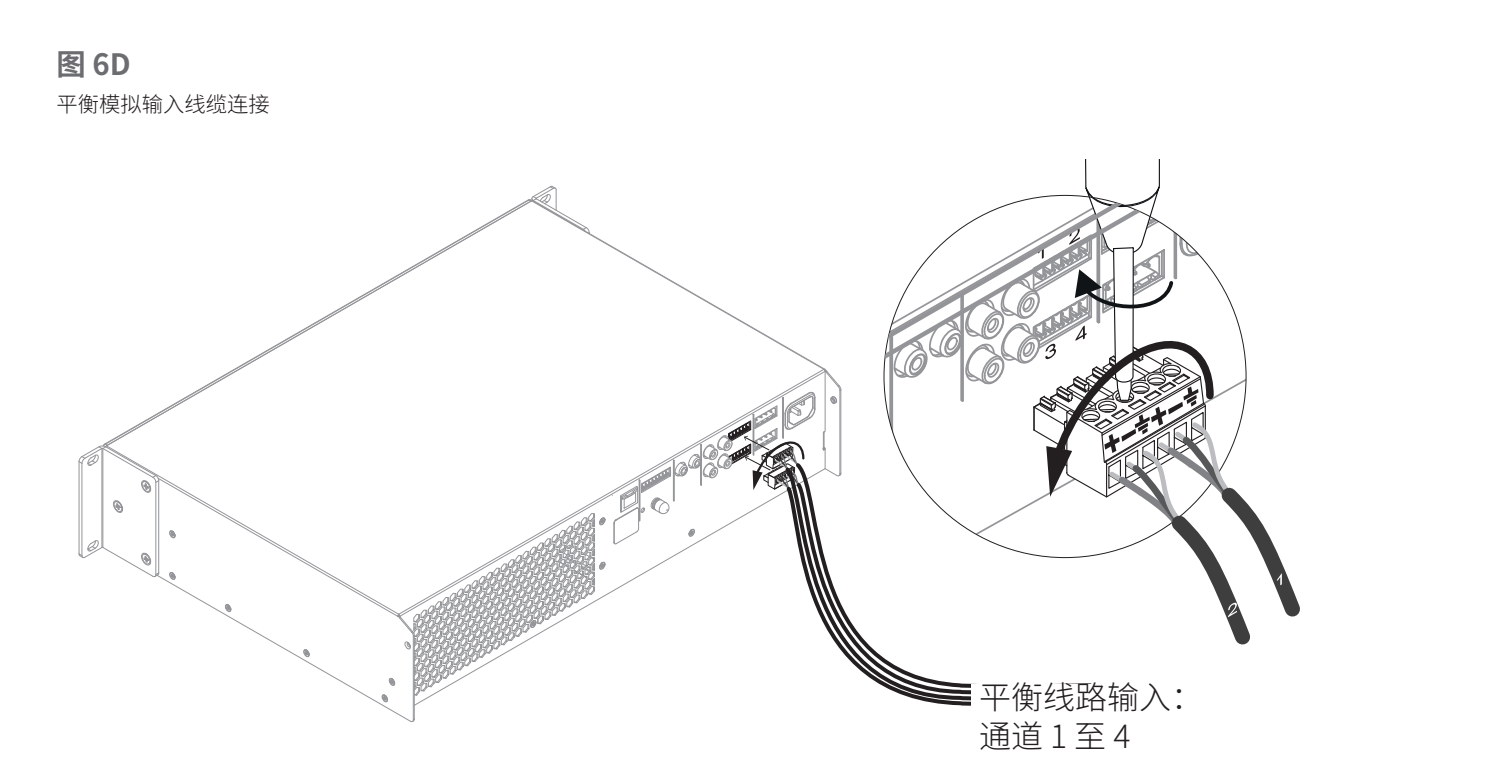

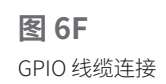

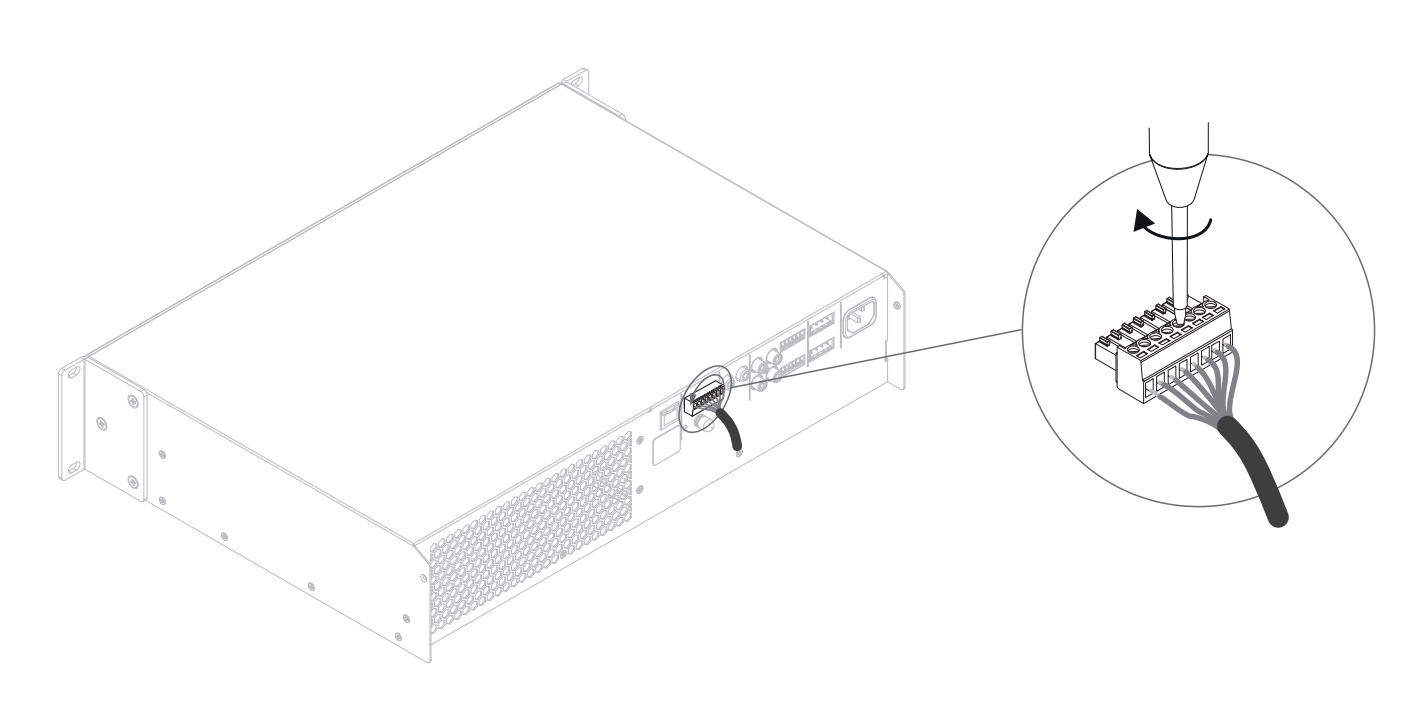

# 7. 运行

完成所有连接并选择好配置选项后,AMP-4750 DSP 放大器就可以使用了。如果任意输入端子出现-60 dB 以上的输入信号,前面板上的 **Input**(输入)和 **Standby**(待机)指示灯会亮绿色,表示放大器正常运行。任何相连的音箱都能播放音频。

#### 注意

在默认情况下,AMP-4750 DSP 放大器不会从待机模式 唤醒,除非存在输入信号或收到网络"ON"命令,或者有 人操作了外部待机开关(或 12V 触发器)。可通过 AMP CONFIGURATOR"**Settings**"(设置)选项卡中的"**Power Management**"(电源管理)菜单配置待机行为。

如果持续5分钟没有输入信号,放大器输出将会静音,如 果任意输入端子超过15分钟没有输入信号,放大器将自 动切换到待机模式。可通过AMP CONFIGURATOR上的 Settings(设置)选项卡选择其他待机和静音延迟时间。 放大器冷却风扇的速度由温度控制。放大器进入待机模式 后,风扇将会关闭。

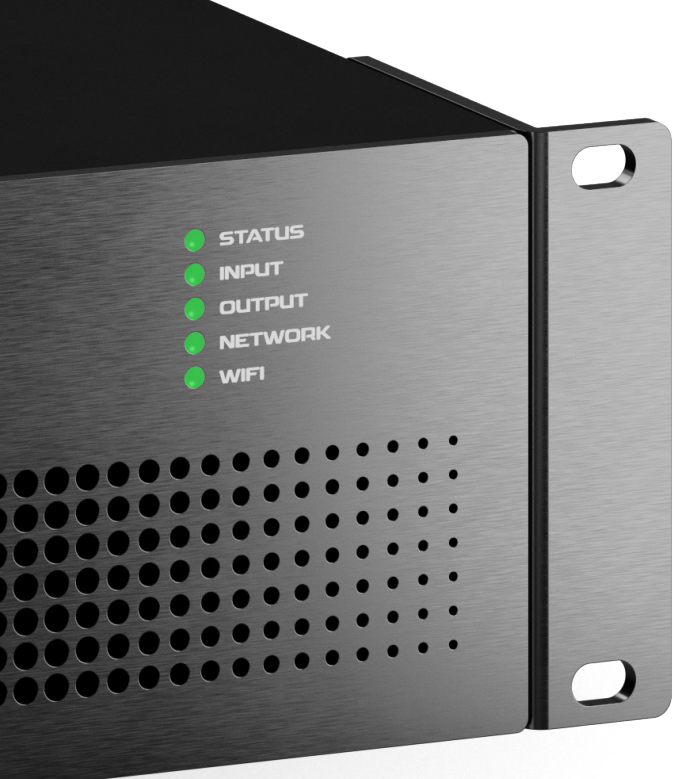

## 7.1 前面板指示灯

AMP-4750 DSP 放大器通过点亮前面板指示灯来指示以下运行状态:

| STATUS(状态) |             |
|------------|-------------|
| ○ 关        | 电源断开        |
| ● 绿色       | 放大器运行       |
| 🔆 闪烁绿色     | 待机模式        |
| ● 黄色       | GPIO 触发待机模式 |

| INPUT(输入) |                        |
|-----------|------------------------|
| )关        | 无输入信号                  |
| 绿色        | 一个或多个输入端子有信号           |
| 黄色        | 一个或多个输入端子发生信号限幅/<br>削波 |

#### OUTPUT (输出)

| ○ 关  | 无输入信号                  |
|------|------------------------|
| ● 绿色 | 一个或多个输出端子有信号           |
| ● 黄色 | 一个或多个输出端子发生信号限幅/<br>削波 |
| ● 红色 | 一个或多个通道对处于过载/保护        |

# 模式。

| NEIWORK | (网络)    |
|---------|---------|
| ○关      | 未检测到以太网 |
| ● 绿色    | 检测到以太网  |

#### WIFI

| С | 关  | WiFi已停用  |
|---|----|----------|
|   | 绿色 | WiFi 已启用 |

## 7.2 重置为默认设置

AMP-4750 DSP 放大器可通过 AMP CONFIGURATOR 上的 Settings (设置)选项卡或前面板电源按钮恢复默认设置。

#### 要使用前面板电源按钮重置放大器,请遵循以下步骤:

- 断开放大器的电源连接。
- 长按前面板电源按钮,同时重新连接电源。
- 放大器重启时,继续按住前面板电源按钮3到5秒。

放大器将以其基线状态时的所有设置重新启动。所有之前 配置的设置或预置数据都将删除。

|  | 2 | 2 | 0 | ľ |
|--|---|---|---|---|

# 8. 高级配置

除了安装本手册第5.3节介绍的达尼预置外,还可以对达尼 PHANTOM CI AMP-4750 DSP 进行更多配置,以满足各种更高级的安装需求。以下是高级配置选项的详细说明。

#### AMP-4750 DSP 高级配置参数的调整需要用到 专业知识,因此只能由具备相应资质的音响师来 完成。

首先将 AMP-4750 DSP 连接到联网设备,如智能手机、平板电脑或计算机。在联网设备上打开网页浏览器,进入达尼 PHANTOM CI AMP CONFIGURATOR 界面。将会显示图 8A 所示的 AMP CONFIGURATOR Dashboard (控制面板)。

#### 注意

AMP-4750 DSP 的网络连接方法见本手册第5.2节。

Dashboard (控制面板)显示放大器的状态、输出区域和 配置菜单选项卡,还可以即时访问音量控制。以下将介绍 每个配置菜单选项卡下提供的高级功能。

## 8.1 AMP CONFIGURATOR 的"Input" (输入)选项卡

"**Input**"(输入)选项卡提供了每个放大器输入通道的以下配置参数:

- 输入名称
- 单声道/立体声选择
- 输入灵敏度
- 高通滤波器
- 增益调整
- 五段均衡

"**Input**"(输入)选项卡还支持将输入信号混合并路由至 放大器的特定区域。

图 8A

AMP CONFIGURATOR 的 Dashboard (控制面板) 屏幕

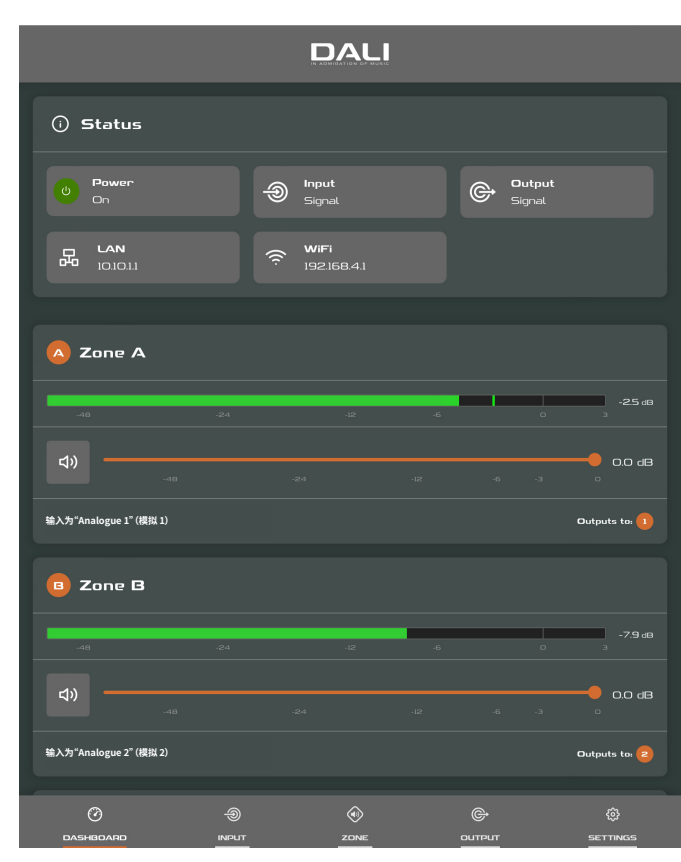

#### 图 8B

AMP CONFIGURATOR 的 Input (输入) 选项卡屏幕。

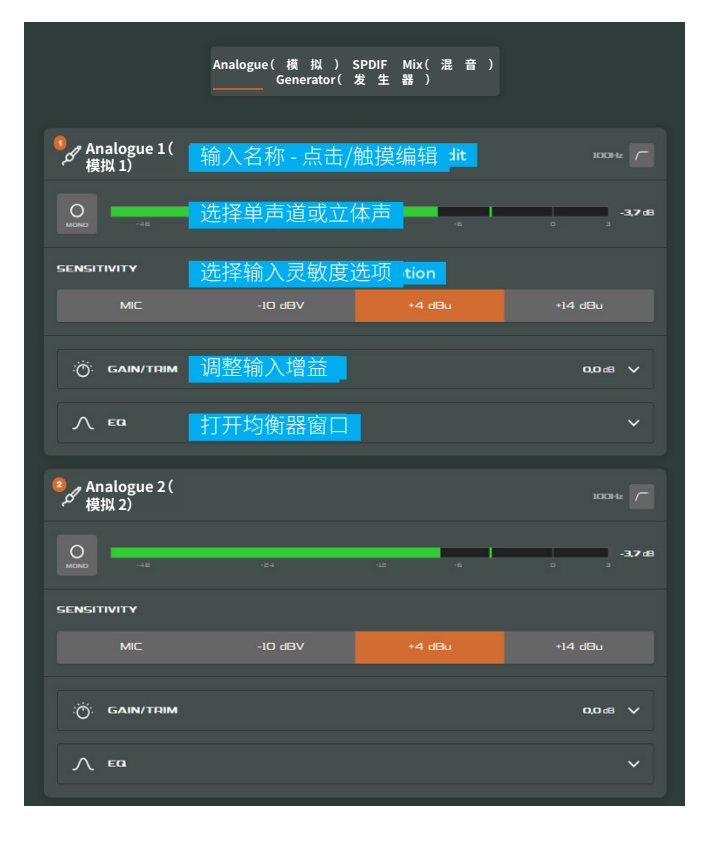

混音功能可以将任何放大器输入(包括立体声或分离单声 道 S/PDIF 输入)与任何其他输入进行组合,以创建多种预 定义混音。

#### 注意

可实现的单个混音数量等于放大器的模拟输入数量。

混音输入默认为静音,其电平调节滑块设置为零。混音操作在高通滤波器、输入均衡和单声道/立体声选择之后进行。

通过 **Input**(输入)选项卡,还可以开启、关闭内部粉红噪 声或正弦波音频信号发生器(适用于音频系统测试和设 置),并进行增益和频率调整。

注意

调整输入增益时,输入电平应保持绿色。如果显示红色,则应降低输入增益。

|  | 2 | 2 | 0 | ľ |
|--|---|---|---|---|

## 8.2 "Zone"(区域)选项卡

通过 Zone (区域)选项卡可以对安装区域进行定义和命名,还可以访问更多子菜单。例如,区域可以是休息区或用餐区,也可以是家中的不同房间。在"Zone"(区域)选项卡的所有菜单中,突出显示页面上方的其中一个区域标识符(A、B、C或D)即可选择要配置的安装区域。Zone(区域)选项卡如图 8E 所示。

- Source (音频源)菜单支持将输入分配给各区域,并配置"Input Priority"(输入优先级)或"Input Ducking"(输入闪避)。
- 如果有其他输入超过了预置电平, Input Priority (输入 优先级)功能可以使该输入取代最初路由至配置区域的 输入,并使其静音。
- 如果有其他输入超过了预置电平, Input Ducking (输入 优闪避) 功能可以使该输入取代最初路由至配置区域的 输入,并使其衰减。
- GPIO Volume Control (GPIO 音量控制) 选项支持将外 部音量控制应用于各个区域。
   GPIO 配置菜单可在 Settings (设置) 选项卡下找到。

- Restrictions(限制)菜单可以限制区域输入或输入混音路由到特定区域。注意:路由限制不能应用于优先区域输入。
- Compressor (压缩器)选项支持将默认或自定义信号压缩应用于各个安装区域。

## 注意

压缩有助于减少高音量和低音量音频材料之间的音量差 异。压缩阈值设置得越低,高音量和低音量之间的差异就 越小。使用压缩时,可能需要调高区域的整体音量。默认压 缩参数适用于大多数安装。

Input Priority (输入优先级) 和 Input Ducking (输入闪避)参数可设置为默认值,也可以根据需要设置为 Threshold (阈值)、Attack (攻击者)、Hold (保持值)或 Release (释放值)。

还可以将 Input Priority (输入优先级) 设置为忽略为指定区域设置的音量水平,采用特定的覆盖音量。

如果通过第三方控制系统 API 控制放大器,则通过 Input(输入)选项卡设置的输入路由限制将不适用。

#### 图 8C

AMP CONFIGURATOR 的 Input (输入)均衡器屏幕

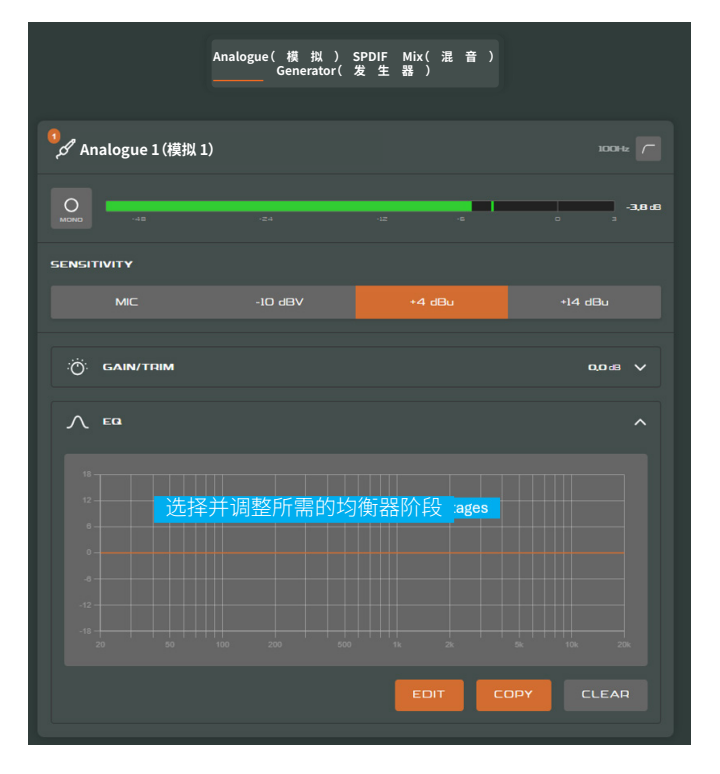

#### 图 8D

AMP CONFIGURATOR 的 Input (输入) 混音屏幕

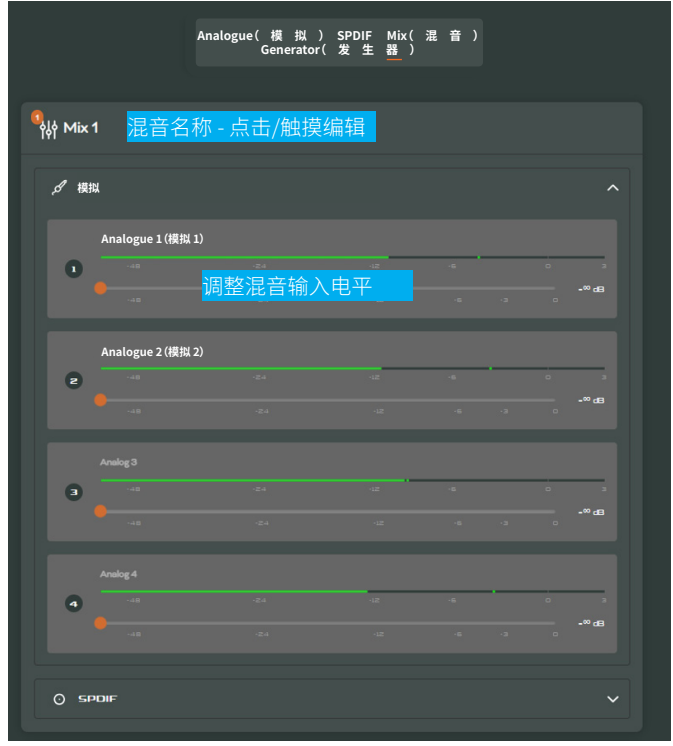

#### 图 8E

AMP CONFIGURATOR 的 Zone (区域) 选项卡屏幕。

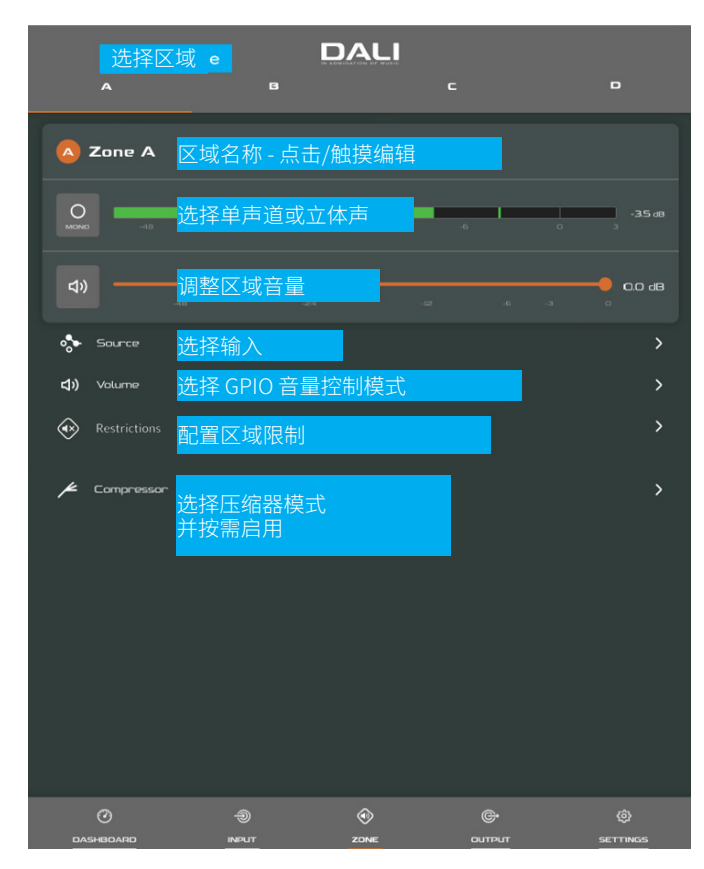

|  | 2 | 2 | 0 | ľ |
|--|---|---|---|---|

#### 图 8F

AMP CONFIGURATOR 的 Output (输出) 选项卡屏幕

| 选择输出                   | 2        | DALI    | з               | 4                  |
|------------------------|----------|---------|-----------------|--------------------|
| 1 Output 1             | 输出名称 - 5 | 点击/触摸编轴 | <mark>译,</mark> | Φ                  |
| -48                    | -24      | -12     | -6              | о з - <b>26 св</b> |
| <b>()</b> )<br>-30 -24 | 调整输出音    |         | a 0             | 0.0 dB             |
| Signal from Zone A     |          |         |                 | Speaker is CUSTOM  |
| Routing                | 选择区域     |         |                 | >                  |
| N Delay                | 根据需要启入   | 用并配置输出  | <b>出延迟</b>      | >                  |
| Λ EQ                   | 根据需要启制   | 用并配置输出  | 出均衡器            | >                  |
| Speaker Preset         | 配置并管理    | 音箱预置    |                 | >                  |
|                        |          |         |                 |                    |
|                        |          |         |                 |                    |
|                        |          |         |                 |                    |
|                        |          |         |                 |                    |
|                        |          |         |                 |                    |
|                        |          |         |                 |                    |
|                        | الم      | ZONE    | С               | ئ<br>SETTINGS      |

## 8.3 Output (输出)选项卡

通过 Output (输出) 选项卡可以对音箱输出进行命名,还可以访问更多子菜单。在 Output (输出) 选项卡的所有菜单中,突出显示屏幕上方的其中一个输出标识符 (1、2、3或4)即可选择要配置的放大器输出。Output (输出) 选项卡还支持创建、导出、导入或清除 Speaker Preset (音箱预置) 配置。Output (输出) 选项卡如图 8D 所示。

- Routing(路由)菜单支持将区域分配给各路放大器输出。
- · Delay(延迟)菜单支持将延迟应用于各路放大器输出。
- Speaker EQ(音箱均衡器)菜单支持将参数均衡应用于 各路放大器输出。针对某个放大器输出配置的均衡器设 置可以复制并应用于其他输出。
- ·通过 Speaker Preset (音箱预置)菜单可以调整一组音 箱参数,还可以创建音箱预置配置。
- 音箱预置可以简单地应用于选定的放大器输出,还可以导入、从库中选择、导出或清除。预置配置可包含第
  7.3.4节中的任意或全部参数,可将其锁定以防意外更改。图 8G 至 8J 显示了如何应用音箱预置。
- •可以导入第三方提供的用于特定音箱的"Speaker Preset"(音箱预置)数据,并将其应用于放大器输出。要 导入音箱预置参数,请按以下步骤说明和图示操作。

- 从 Speaker Preset (音箱预置) 菜单中选择 IMPORT PRESET FROM FILE (从文件中导入预 置) 或 SELECT PRESET FROM LIBRARY (从库 中选择预置) 选项。如果未显示导入选项,请选择 CLEAR (清除) 删除所有现有音箱预置数据。
- 2 从库中或电脑文件夹中选择适当的".zcp"格式音箱 预置数据文件并导入。一旦文件导入完成,预置数 据就会应用于选定的放大器输出。
- 如需更改"Speaker Preset"(音箱预置)数据,可通过"CUSTOMIZE PRESET"(自定义预置)选项进行自定义。

#### 图 8G

AMP CONFIGURATOR Speaker Preset (音箱预置) 参数

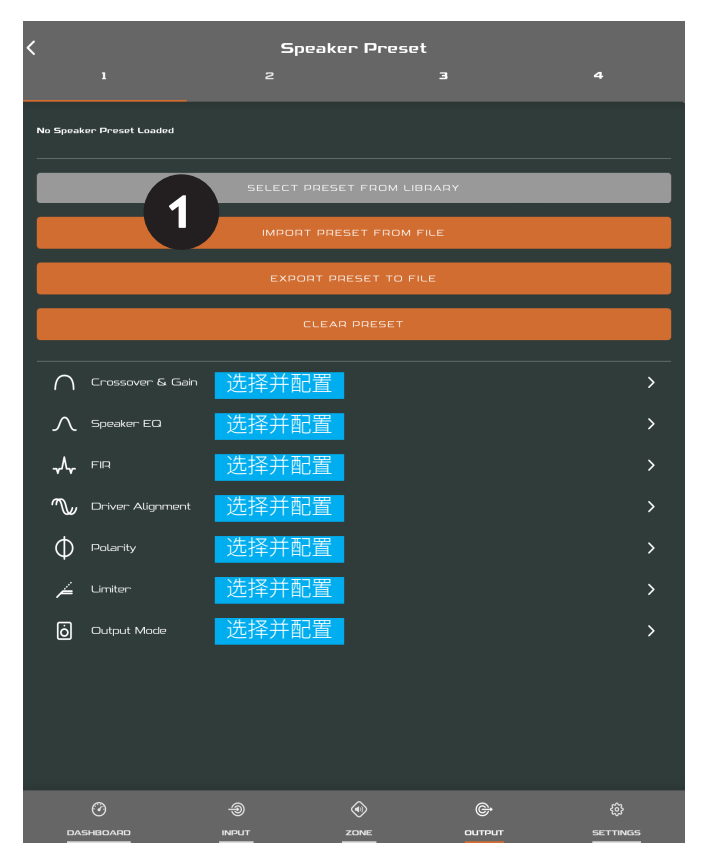

## 图 8H

AMP CONFIGURATOR Speaker Preset (音箱预置)导入

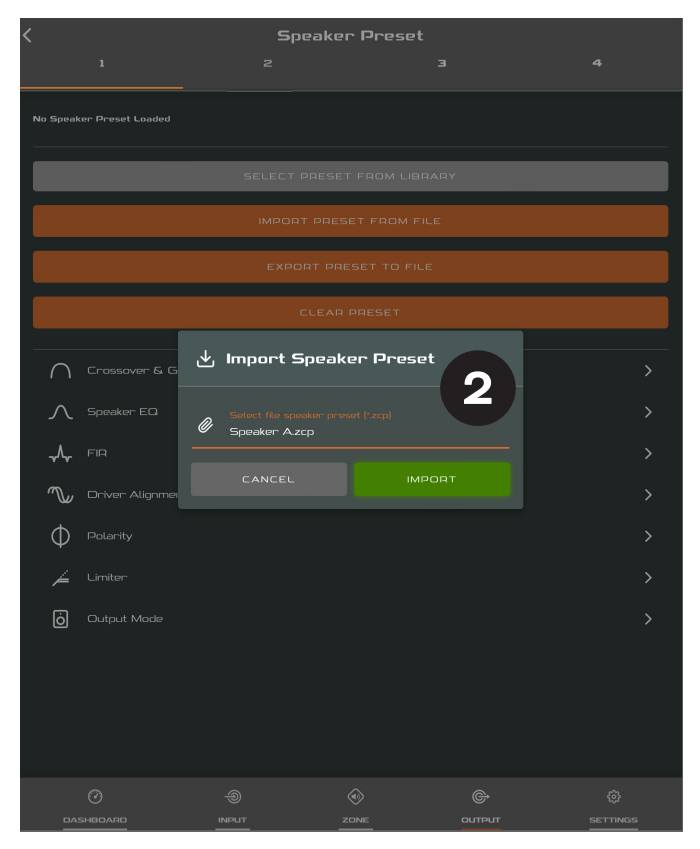

#### 图 81

AMP CONFIGURATOR Speaker Preset (音箱预置)已应用

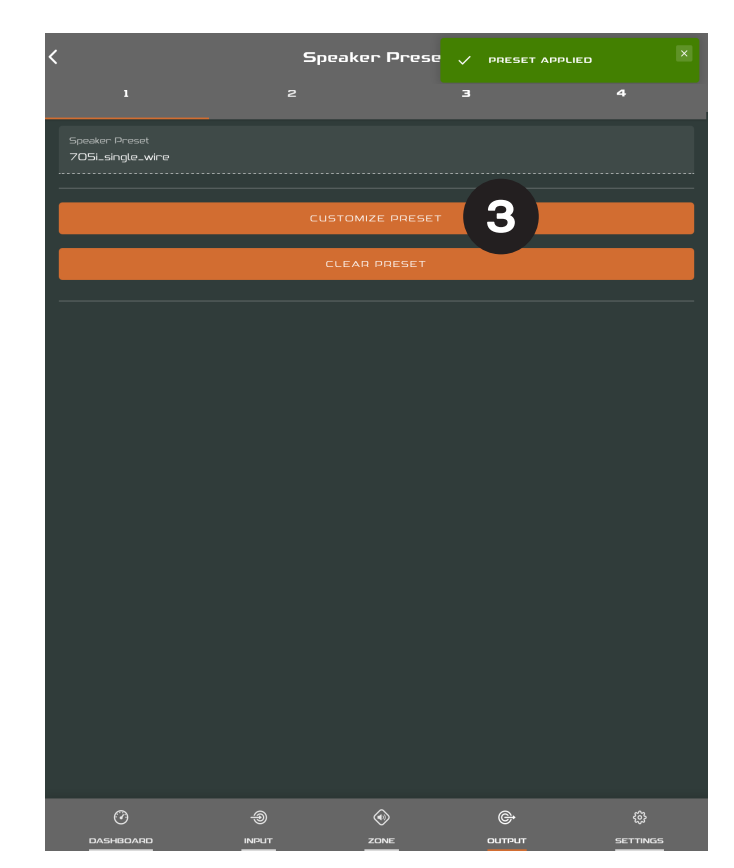

#### 注意

可配置的输出数量取决于 AMP-4750 DSP 的输入、区域和 输出模式配置。

指定为立体声的区域会自动提供三个输出路由选项:Left(左声道)、Right(右声道)或Sum(合并单声道)。合并单声道信号有望通过立体声音频源驱动单声道重低音喇叭。

与功能配置文件不同, AMP-4750 DSP 的音箱预置不包含 放大器输入、区域和信号路由参数。

如果未创建音箱预置库,则"SELECT PRESET FROM LIBRARY"(从库中选择预置)选项不可用。音箱预置库的 创建和管理见**第7.5**节。

如果导入的"Speaker Preset"(音箱预置)数据文件包含已 锁定参数,那么这些参数将无法修改。

AMP-4750 DSP 采用默认安装时不会为输出分配任何预置。如需自定义预置,可以导入或创建您自己的预置。

#### 图 8J

AMP CONFIGURATOR EQ(均衡器)参数

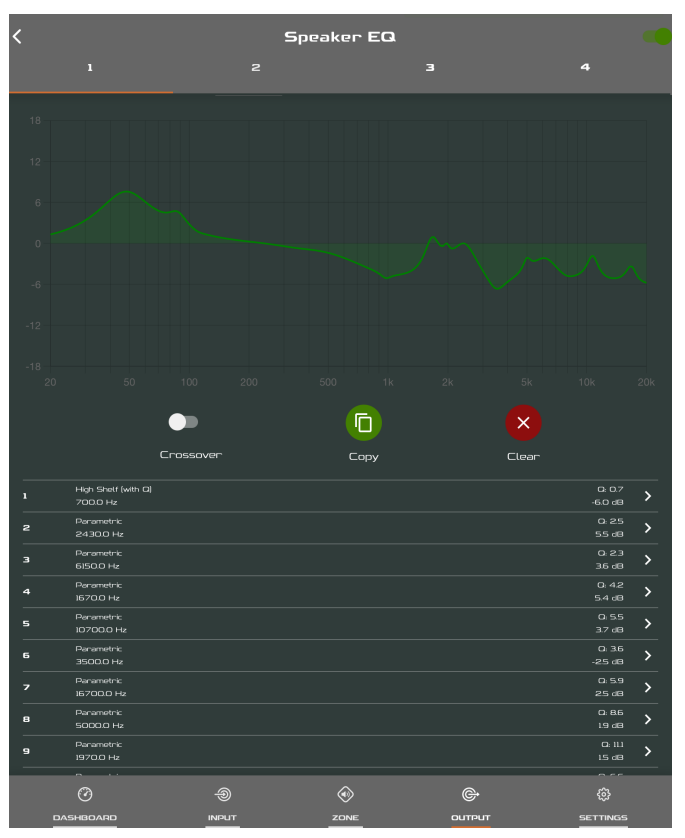

## 8.4 音箱预置菜单参数

- Crossover & Gain (分配与增益)预置菜单支持将高通 或低通分频滤波器和增益调整应用于各路放大器输出。
- Speaker EQ(音箱均衡器)预置菜单支持将参数均衡应 用于各路放大器输出。
- FIR 预置菜单支持导入外接音箱测量软件生成的基于 FIR (有限脉冲响应)的均衡滤波器系数,并将其应用于各 路放大器输出。
- Driver Alignment (驱动单元对齐)预置菜单支持将延迟应用于各路放大器输出。
- Polarity (极性)预置菜单支持改变各路放大器输出的 极性。
- Limiter(限幅器)预置菜单支持将信号限幅应用于各路放大器输出。削波限幅、峰值限幅和RMS限幅可以单独启用,也可以同时启用。峰值限幅器可以设置为自动或自定义参数值。RMS限幅器有可调整的默认参数值,但没有自动选项。
- Output Mode (输出模式)预置菜单支持将各路放大器 输出关闭或配置为 Lo-Z、Hi-Z 或 Lo-Z BTL 模式。在 Hi-Z 模式下,还可以配置高通滤波器并应用于输出。可用输 出数量取决于输入设置和区域设置。例如,如果选择 Lo-Z 模式,四路输出放大器将有四路输出,但如果选择 Hi-Z 模式,则只有两路输出。

#### 注意

.csv 和.txt 格式的 FIR 系数文件支持导入。

在自动模式下,峰值限幅器参数会根据"Crossover&Gain" (分频与增益)高通滤波器设置自动调整。

在 Lo-Z BTL (桥接负载) 模式下, 两条放大器输出通道会合并为一条双功率输出通道。

高通滤波器搭配 Hi-Z 模式音箱有助于避免低频线路变压器饱和导致失真的可能性。首先将滤波器频率设置为默认值 70 Hz.。如果仍然可听到低频失真,则逐步增加频率设置值,直到不再听到失真为止。

## 8.5 "Settings"(设置)选项卡

Settings(设置)选项卡支持配置各种放大器设置以及记录安装数据。Settings(设置)选项卡支持访问更多子菜单。Settings(设置)选项卡如图8K所示。

- System Information (系统信息)菜单提供用于记录安 装数据的文本字段。
- **Device**(设备)菜单记录了放大器的特定信息,如型号和 固件版本。在**Device**(设备)菜单下还可以找到固件更新 程序和标识符按钮。
- Backup & Restore (备份与恢复)菜单支持将放大器预 置下载到外部存档,还支持当前连接的放大器上传和采 用之前保存的配置文件。详细说明见第 5.3.1 节。
- Speaker Library (音箱库)菜单支持音箱预置库管理。
  可以创建音箱预置文件 (.zcl) 库,还可以导入、编辑或彻底删除现有的库。图 8L显示了如何创建和管理音箱预置库。
- Power Management (电源管理)菜单支持启用各种自动开机和待机选项。"Power Management" (电源管理)菜单还提供定时静音功能。
- · GPIO 菜单支持配置多功能 GPIO 接口引脚。
- ・LAN (局域网)菜单支持配置和重置有线网络选项及参数。
- WiFi 菜单支持配置和重置无线网络选项及参数。

#### 图 8K

AMP CONFIGURATOR Settings (设置) 选项卡菜单

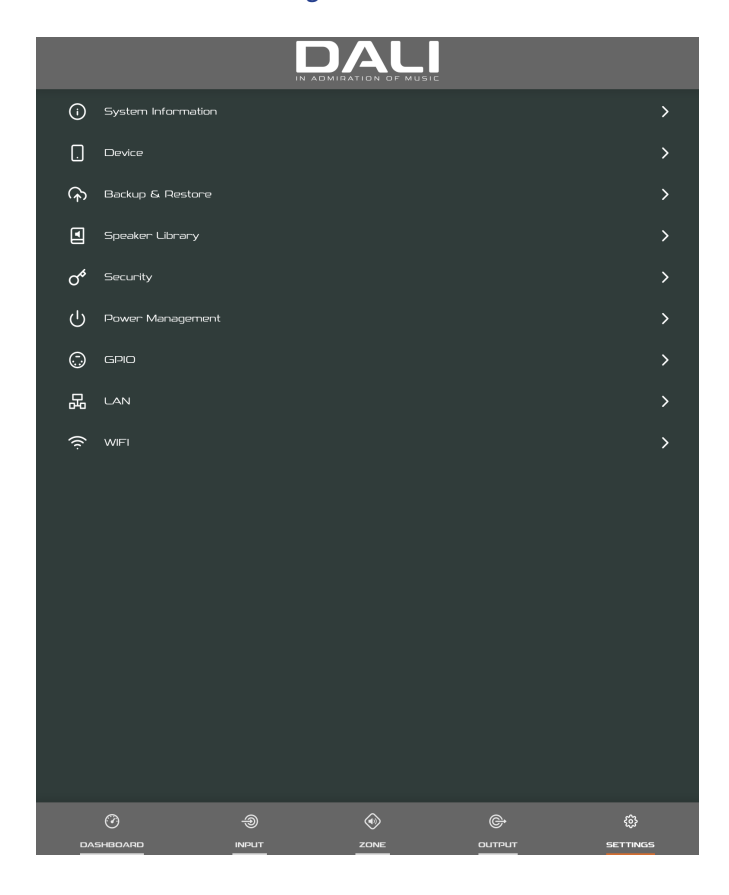

前面板电源开关可覆盖任何电源管理设置。

#### 图 8L

AMP CONFIGURATOR Settings (设置)选项卡菜单 音箱库的创建和管理

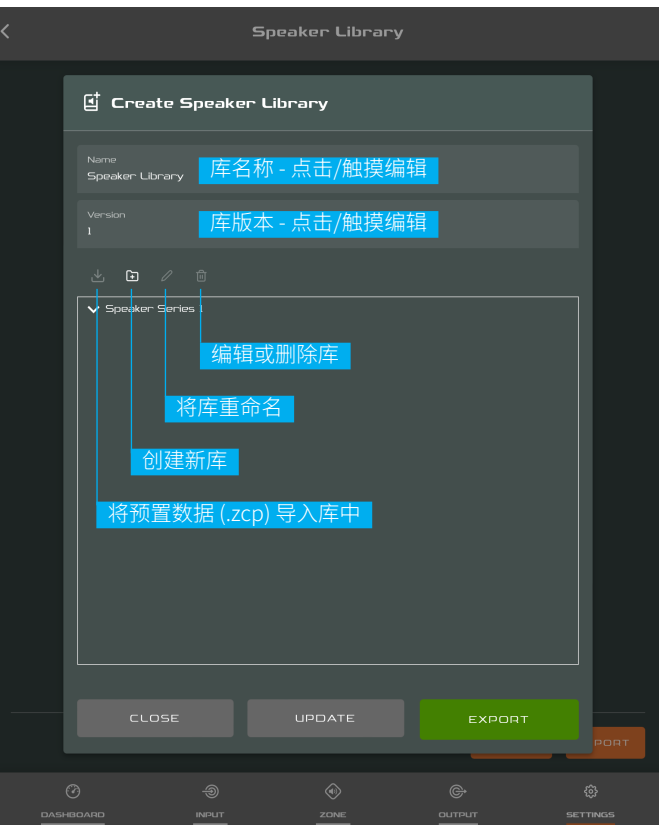

## 8.6 设置和信号路由

借助达尼 PHANTOM CI AMP CONFIGURATOR, AMP-4750 DSP 放大器可以灵活选择音频源、信号路由、安装区域和输出模式。输入可以自由分配到安装区域,这些区域可以自由分配到可用的放大器输出,输出有 Lo-Z 和 Hi-Z 两种模式可选。

例如,凭借这种灵活性,可以将不同的输入路由到不同输 出区域。

配置输入、区域和输出路由的推荐步骤见以下说明和图示。图 8M 为一般信号流示意图。

## 8.7 输入设置

打开配置"Dashboard"(控制面板)并选择 Input(输入)选项卡。Input(输入)选项卡如图 8B 所示。

- 要编辑默认输入名称,只需选择"Input Name"(输入名称)字段并输入即可。
- 选择相应选项来定义单声道或立体声输入。定义立体声 输入后,可用的离散输入总数将会减少。
- ·从 Sensitivity(灵敏度)下拉菜单中选择一个输入灵敏度选项:+14 dB、+4 dB、-10 dB和"Microphone(麦克风)可选。一般来说,+14 dB和+4 dB选项适用于具有平衡输出的"专业级音频"源硬件,而-10 dB选项更适合具有非平衡输出的"消费级音频"源硬件。Microphone(麦克风)选项可提供麦克风所需的灵敏度,显著高于其他选项的灵敏度。

### 注意

只适合连接动圈麦克风。不提供电容麦克风的幻象电源。

· 必要时,可使用滑块或向上/向下图标调整输入增益。增 益调整适用于初次使用后的输出电平微调。

## 8.8 区域设置与路由

打开配置"Dashboard"(控制面板)并选择 Zone(区域)选项卡。Zone(区域)选项卡如图 8E 所示。

- 选择要配置的区域。可用区域的数量及其通道格式(立体声或单声道)取决于放大器的输入设置和输出模式(Lo-Z或Hi-Z)。例如,四路输出放大器可以有以下区域配置:
- •2x立体声Lo-Z区域
- •4 x 单声道 Lo-Z 区域
- ・2 x 单声道 Hi-Z 区域
- ・2 x 单声道 Lo-Z BTL 区域
- 在"Zone Name"(区域名称)字段中输入来命名区域。
- 可根据需要使用滑块调整区域音量。
- ·选择相应选项来定义单声道或立体声区域。定义立体声区域后,可用的其他区域总数将会减少。
- ·从下拉菜单中选择来指定区域的输入。为单声道区域选 择立体声输入后,立体声通道将自动合并为单声道。

**图 8M** 放大器信号流示意图

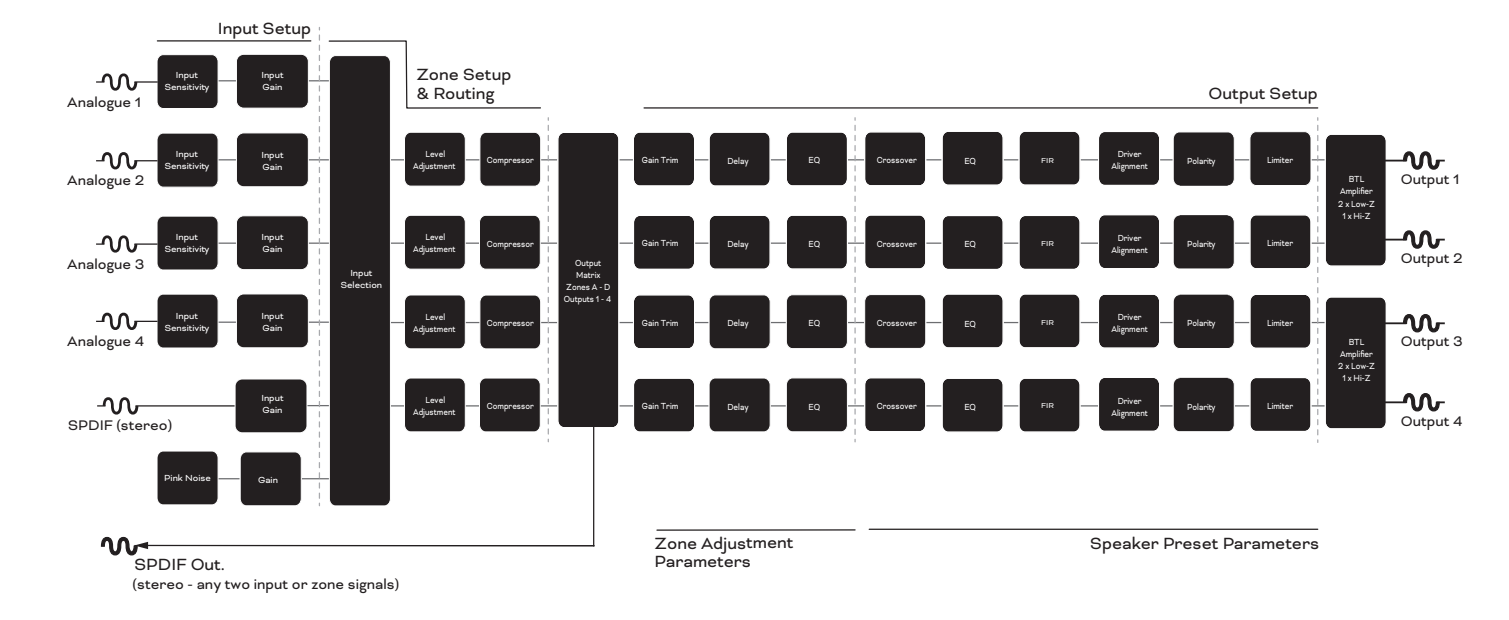

#### 注意

配置为 Lo-Z BTL 模式或 Hi-Z 模式时, AMP-4750 DSP 放 大器会以"桥接"模式运行, 两个声道的输出将合并到一 起。这意味着这些模式下的可用输出通道数量只有 Lo-Z 模式下的一半。

单声道信号可以由单声道音频源提供,也可以通过将立体 声信号的左右声道进行合并(合并单声道)或独立处理(分 离单声道)来创建。

#### GPIO 设置和连接 8.9

AMP-4750 DSP 放大器提供一个 GPIO 接口,可实现远程 音量控制、待机、静音和触发功能。GPIO 接口引脚的功能 说明见图 8N 所示的 GPIO 设置菜单。图 8O 和图 8P 分别 显示了基于 GPIO 的远程音量控制和待机/静音连接。

#### 注意

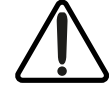

GPIO 接口不得用于任何非预期用途。GPIO 使用 不当可能会导致放大器损坏。

通过 GPIO 连接待机开关和电位器时必须使用 屏蔽线缆。

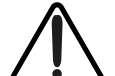

GPIO 8 号引脚的输出阻抗较低,能够提供 10 mA 的最大电流。

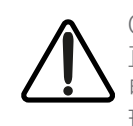

GPIO1号和3号引脚均提供接地连接:1号引脚 直接与放大器机箱相连。3号引脚通过220欧姆 电阻连接到机箱。3号引脚的"软接地"连接对管 理对于管理会产生嗡嗡声的接地回路可能有用。

## 图 8N

AMP CONFIGURATOR GPIO 设置菜单

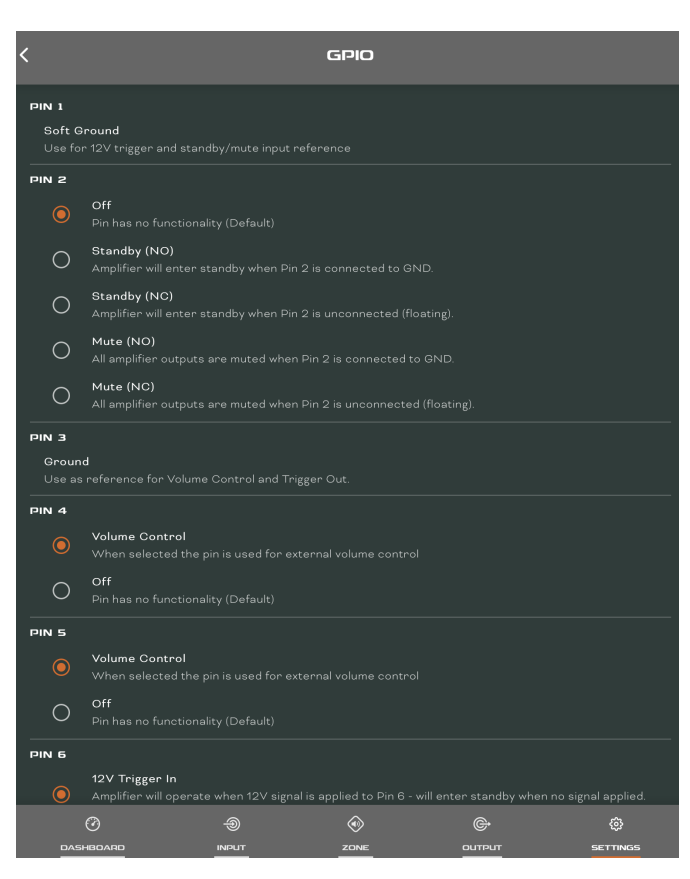

## 图 80

通过 GPIO 连接电位器,实现远程音量控制

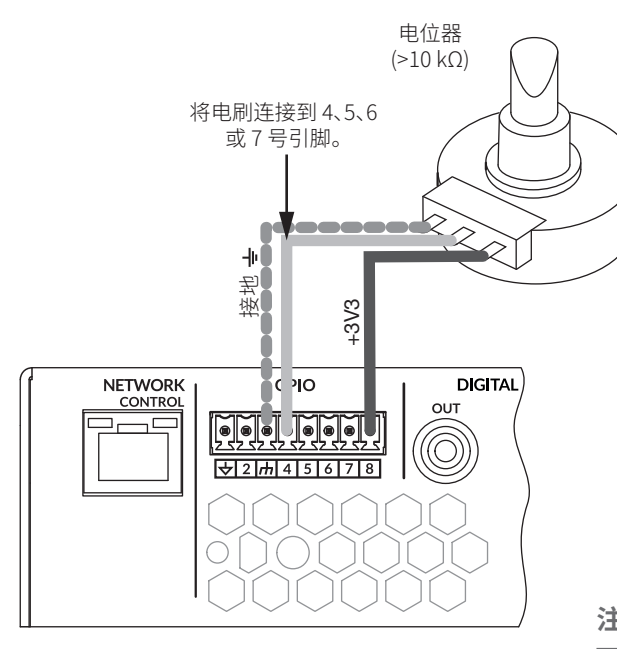

## 图 8P

通过 GPIO 连接远程待机/静音开关

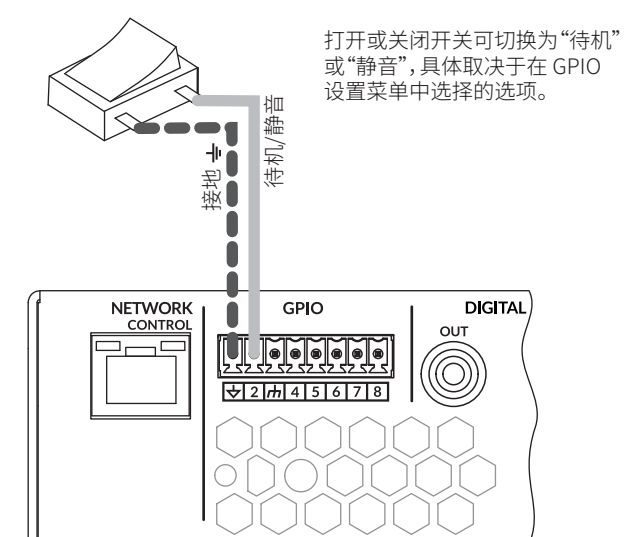

DIGITAL

OUT

 $\bigcirc$ 

注意 GPIO 接口的使用方法如图 6F 所示。

# 9. 规格

## 达尼 PHANTOM CI AMP-4750 DSP

| 连接输入      4 × 模拟非平衡, RCA        输出通道      4 × Lo-Z 音箱 (4-16 欧姆)<br>2 × Hi-Z 言箱 (70 ∨100 ∨1<br>1 × S/PDIF, RCA        输出功率 @ 4 欧姆      4 × Lo-Z 音箱 (4-16 欧母)<br>2 × Hi-Z 言箱 (70 ∨100 ∨1<br>1 × S/PDIF 数字输出, RCA        着箱线缆量大模截面积      2.5 mm2 / AWG 14 (70 ∨1 / 10<br>输出功率 @ 4 欧姆        输出功率 @ 4 欧姆      4 × 750 W (SE)*<br>2 × 1500 W (BTL)        输出功率 @ 70 V      2 × 1500 W (BTL)        输出功率 @ 100 V      2 × 1500 W (BTL)        第先总功率      3000 W        功耗      1100 W        输出电压      SE:85 Vp / 170 Vpp (空载)<br>BTL:170 Vp / 340 Vpp (空载)<br>BTL:170 Vp / 340 Vp (空载)<br>BTL:170 Vp / 340 Vp (空载)<br>BTL:170 Vp / 340 Vp (空载)<br>BTL:170                                                                                                    | 频率范围            | 12 Hz – 20 kHz<br>(+/- 1 dB, 8 Ω 负载, 低于额定                                                  |
|----------------------------------------------------------------------------------------------------|-----------------|--------------------------------------------------------------------------------------------|
| 輸出通道    4 × Lo-Z 音箱 (4-16 欧姆)<br>2 × Hi-Z 音箱 (70 V/100 V)<br>1 × S/PDIF 数字输出, RCA      音箱线缆最大横截面积    2.5 mm2 / AWG 14 (70 V / 10<br>输出功率 @ 4 欧姆      输出功率 @ 4 欧姆    4 × 750 W (SE)*<br>2 × 1500 W (BTL)**      输出功率 @ 70 V    2 × 1200 W (BTL)      输出功率 @ 70 V    2 × 1500 W (BTL)      输出功率 @ 100 V    2 × 1500 W (BTL)      新出功率 @ 100 V    2 × 1500 W (BTL)      系统总功率    3000 W      功耗    1100 W      輸出电路    SE:85 Vp / 170 Vpp (空载)<br>TO/100 V (H-Z)      输出电路    UMAC™ D 类。<br>全市宽 PVM 调制器, 实现超      信噪比    >106 dB<br>(ADIRZ, 20 Hz - 20 kHz, 8 Ω      THD+N (典型值)    <0.05 %<br>(20 Hz - 20 kHz, 8 Ω 负载, fB<br>基高保护<br>当就保护<br>可机定安装      电源    具有功率因数校正 (PFC) 和<br>五原保护<br>温度保护<br>过载保护<br>可机定安装      电源    19 v THD @ 120 VAC 和 230 V<br>(7.00 V - 240 V, 50 - 60 Hz      酸定功率    1% THD @ 120 VAC 和 230 V<br>(7.00 V - 240 V, 50 - 60 Hz      酸定功率    1% THD @ 120 VAC 和 230 V<br>(7.00 V - 230 V - 30 V = 1.310 英寸      重量    7.22 F克<br>15.91 磅      装运重量    9.34 千克<br>20.59 磅      配件    2 × 双通道音箱输出投关<br>1 × 电源线<br>4 × Ndtu橡取支脚      4 × Ndtu橡取支脚    2 × 双通道音箱输出投关<br>1 × el源线                                                                                                    | 连接输入            | 4 x 模拟非平衡, RCA<br>4 x 模拟平衡, 欧式接线端子<br>1 × S/PDIF, RCA                                      |
| 音箱线缆最大機截面积    2.5 mm2/AWG 14 (70 V/ 10      输出功率 @ 4 欧姆    4 × 750 W (SE)*      2 × 1500 W (BTL)**      输出功率 @ 70 V    2 × 1200 W (BTL)      输出功率 @ 70 V    2 × 1200 W (BTL)      输出功率 @ 100 V    2 × 1500 W (BTL)      输出功率 @ 100 V    2 × 1500 W (BTL)      系统总功率    3000 W      功耗    1100 W      输出电路    SE:85 Vp / 170 Vpp (空载)<br>BTL :170 Vp / 340 Vpp (空载)<br>BTL :170 Vp / 340 Vpp (空载)<br>BTL :170 Vp / 340 Vpp (空载)<br>BTL :170 Vp / 340 Vpp (空载)      育用电路    UMAC <sup>m</sup> D 类。<br>全带宽 PWM 调制器, 实现超      信噪比    >106 dB<br>(A 加根, 20 Hz - 20 kHz, 8 Ω      THD+N (典型值)    <0.05 %<br>(20 Hz - 20 kHz, 8 Ω      THD+N (典型值)    <0.05 %      [20 Hz - 20 kHz, 8 Ω D dx, GP    ]      其它特征    _      算法保护    _      可机架安装       电源    _      工作电压/频率    通用电源<br>100 V - 240 V, 50 - 60 Hz      额定功率    1% THD @ 120 VAC 和 230 V      特机功耗    <0.5 W      外形尺寸 (高 × 宽 × 深)    88 × 440 × 332 mm<br>3.50 × 17.30 × 13.10 英寸      重量    7.22 千克<br>15.91 磅      装运重量    9.34 千克<br>20.59 磅      配焊    2 × 双通道弯机输入接头<br>2 × 双通                                                                                                    | 输出通道            | 4 x Lo-Z 音箱(4-16 欧姆)<br>2 x Hi-Z 音箱(70 V/100 V)<br>1 x S/PDIF 数字输出, RCA                    |
| 输出功率@4 欧姆    4 × 750 W (SE)*<br>2 × 1500 W (BTL)**      输出功率@70 V    2 × 1200 W (BTL)      输出功率@70 V    2 × 1200 W (BTL)      输出功率@100 V    2 × 1500 W (BTL)      系统总功率    3000 W      功耗    1100 W      输出电路    SE:85 Vp / 170 Vpp (空载)<br>BTL:170 Vp / 340 Vpp (空载)<br>BTL:170 Vp / 340 Vpp (空载)<br>Th/100 V (Hi-Z)      输出电路    UMAC <sup>™</sup> D 类。<br>全带宽 PWM 调制器,实现超 <b>信噪比</b> >106 dB<br>(A 加权, 20 Hz - 20 kHz, 8 Ω      THD+N (典型值)    <0.05 %<br>(20 Hz - 20 kHz, 8 Ω 负载, ff)      其它特征    知路保护<br>直流保护<br>立载保护<br>可机架安装      电源    具有功率因数校正 (PFC) 和行      工作温度    0 - 40° C      工作电压/频率    通用电源<br>100 V - 240 V, 50 - 60 Hz      额定功率    1% THD @ 120 VAC 和 230 V      特机功耗    <0.5 W      外形尺寸 (高 x 宽 x 深)    88 × 440 × 332 mm<br>3.50 × 17.30 × 13.10 英寸      重量    7.22 千克<br>15.91 磅      装运重量    9.34 千克<br>20.59 磅      配件    2 × 双通道窄输输入接头<br>2 × 双通道窄输输入接头<br>2 × 双通道窄输输出线头<br>1 × elf% U 使力                                                                                                    | 音箱线缆最大横截面积      | 2.5 mm2 / AWG 14 (70 V / 10                                                                |
| 輸出功率 @ 8 欧姆    4 × 400 W (SE)<br>2 × 1500 W (BTL)      輸出功率 @ 100 V    2 × 1200 W (BTL)      系统总功率    3000 W      功耗    1100 W      輸出电压    SE:85 Vp / 170 Vpp (空载)<br>BTL:170 Vp / 340 Vpp (空载)<br>DTL:170 Vp / 340 Vpp (空载)<br>T/0100 V (Hi-Z)      輸出电路    UMAC <sup>™</sup> D 类。<br>全带宽 PWM 调制器, 实现超      信噪比    >106 dB<br>(A DRX, 20 HZ - 20 kHZ, 8 Ω      THD+N (典型值)    < 0.05 %<br>(20 HZ - 20 kHZ, 8 Ω 负载, (ff<br>BE(R))      其它特征    知路保护<br>直流保护<br>过载保护<br>可机架安装      电源    具有功率因数校正 (PFC) 和行<br>工作温度      工作温度    0 - 40° C      工作电压/频率    通用电源<br>100 V - 240 V, 50 - 60 Hz      额定功率    1% THD @ 120 VAC 和 230 V<br>特和功耗      外形尺寸 (高 x 宽 x 深)    88 × 440 × 332 mm<br>3.50 × 17.30 × 13.10 英寸      重量    7.22 千克<br>15.91 磅      装运重量    9.34 千克<br>20.59 磅      配件    2 × 双通道平衡输入接头<br>2 × 双通道音箱输出接头<br>1 × GPIO 插座接头<br>2 × 机架安装耳 (已安装)                                                                                                    | 输出功率 @ 4 欧姆     | $4 \times 750$ W (SE)*<br>2 × 1500 W (BTL)**                                               |
| 輸出功率 @ 70 V      2 × 1200 W (BTL)        輸出功率 @ 100 V      2 × 1500 W (BTL)        系统总功率      3000 W        功耗      1100 W        輸出电压      SE:85 Vp / 170 Vpp (空载)<br>BTL:170 Vp / 340 Vpp (空载)<br>OT/100 V (Hi-Z)        輸出电路      UMAC™ D 类。<br>全带宽 PWM 调制器,实现超        信味比      >106 dB<br>(A 加权, 20 Hz - 20 kHz, 8 Ω        THD+N (典型值)      < 0.05 %<br>(20 Hz - 20 kHz, 8 Ω 负载, (ff<br>D 面路保护<br>立载保护<br>过载保护<br>可机架安装        电源      具有功率因数校正 (PFC) 和信        工作温度      0 - 40° C        工作电压/频率      通用电源<br>100 V - 240 V, 50 - 60 Hz        额定功率      1 % THD @ 120 VAC 和 230 V        特机功耗      < 0.5 W                                                                                                    | 输出功率 @ 8 欧姆     | $4 \times 400$ W (SE) $2 \times 1500$ W (BTL)                                              |
| 輸出功率 @ 100 V    2 × 1500 W (BTL)      系统总功率    3000 W      功耗    1100 W      輸出电压    SE:85 Vp / 170 Vpp (空載)<br>BTL:170 Vp / 340 Vpp (空載)<br>70/100 V (Hi-Z)      輸出电路    UMAC™ D 类。<br>2 年常宽 PWM 调制器, 实现超      信味比    >106 dB<br>(A 加权, 20 Hz - 20 kHz, 8 Ω      THD+N (典型值)    <0.05 %<br>(20 Hz - 20 kHz, 8 Ω 负载, (B<br>20 Hz, 20 Hz, 8 Ω 负载, (B<br>20 Hz, 20 Hz, 8 Ω δta, (B<br>20 Hz, 20 Hz, 8 Ω δta, (B<br>20 Hz, 8 Ω δta, (B<br>20 Hz, 20 Hz, 8 Ω δta, (B<br>20 Hz, 20 Hz, 20 Hz, 8 Ω δta, (B<br>20 Hz, 20 Hz, 8 Ω δta, | 输出功率 @ 70 V     | 2 	imes 1200 W (BTL)                                                                       |
| 系统总功率      3000 W        功耗      1100 W        输出电压      SE:85 Vp / 170 Vp (空载)<br>BTL:170 Vp / 340 Vpp (空载)<br>TO/100 V (Hi-Z)        输出电路      UMAC™ D类。<br>全带宽 PWM 调制器,实现超        信噪比      >106 dB<br>(A 加权, 20 Hz - 20 kHz, 8 Ω<br>50 G B        THD+N (典型值)      <0.05 %<br>(20 Hz - 20 kHz, 8 Ω 负载, df        其它特征      短路保护<br>直流保护<br>过载保护<br>可机架安装        电源      月有功率因数校正 (PFC) 和行<br>工作温度        工作温度      0 - 40° C        工作电压/频率      通用电源<br>100 V - 240 V, 50 - 60 Hz        额定功率      1 % THD @ 120 VAC 和 230 V        特机功耗      <0.5 W                                                                                                    | 输出功率 @ 100 V    | 2 	imes 1500 W (BTL)                                                                       |
| 功耗      1100 W        输出电压      SE:85 Vp / 170 Vpp (空载)<br>BTL:170 Vp / 340 Vpp (空载)<br>T0/100 V (Hi-Z)        输出电路      UMAC <sup>TM</sup> D 类。<br>全带宽 PWM 调制器,实现超        信噪比      >106 dB<br>(A 加权, 20 Hz - 20 kHz, 8 Ω<br>(20 Hz - 20 kHz, 8 Ω 负载, df)<br>(20 Hz - 20 kHz, 8 Ω 负载, df)<br>(20 Hz - 20 kHz, 8 Ω 负载, df)<br>月它特征        其它特征      近路保护<br>边就保护<br>可机架安装        电源      月有功率因数校正 (PFC) 和行<br>(20 V - 240 V, 50 - 60 Hz)        工作温度      0 - 40° C        工作电压/频率      通用电源<br>100 V - 240 V, 50 - 60 Hz)        额定功率      1 % THD @ 120 VAC 和 230 V<br>(54 JD)耗        外形尺寸 (高 × 窝 × 深)      88 × 440 × 332 mm<br>3.50 × 17.30 × 13.10 英寸        重量      7.22 千克<br>15.91 磅        装运重量      9.34 千克<br>20.59 磅        配件      2 × 双通道音箱输出接头<br>1 × eliø(k<br>4 × 粘性橡胶支脚<br>2 × 机架安装耳 (Eggk)                                                                                                    | 系统总功率           | 3000 W                                                                                     |
| 输出电压    SE:85 Vp / 170 Vpp (空载),<br>BTL:170 Vp / 340 Vpp (空载),<br>T0/100 V (Hi-Z)      输出电路    UMAC™ D 类。<br>全带宽 PWM 调制器, 实现超      信噪比    >106 dB<br>(A 加权, 20 Hz - 20 kHz, 8 Ω      THD+N (典型值)    <0.05 %<br>(20 Hz - 20 kHz, 8 Ω 负载, fB<br>)      其它特征    超路保护<br>直流保护<br>次压保护<br>温度保护      专种征    短路保护<br>可机架安装      电源    具有功率因数校正 (PFC) 和程<br>100 V - 240 V, 50 - 60 Hz      都定功率    1% THD @ 120 VAC 和 230 V<br>待机功耗      *0.5 W    ************************************                                                                                                    | 功耗              | 1100 W                                                                                     |
| 输出电路    UMAC™ D 类。<br>全带宽 PWM 调制器, 实现超      信噪比    >106 dB<br>(A 加权, 20 Hz - 20 kHz, 8 Ω      THD+N (典型值)    <0.05 %<br>(20 Hz - 20 kHz, 8 Ω 负载, (B)      其它特征    短路保护<br>直流保护<br>文压保护<br>温度保护<br>过载保护<br>可机架安装      电源    具有功率因数校正 (PFC) 和者<br>可机架安装      电源    具有功率因数校正 (PFC) 和者<br>100 V - 240 V, 50 - 60 Hz      额定功率    1 % THD @ 120 VAC 和 230 V      特机功耗    <0.5 W      外形尺寸 (高 x 宽 x 深)    88 × 440 × 332 mm<br>3.50 × 17.30 × 13.10 英寸      重量    7.22 千克<br>15.91 磅      蒙运重量    9.34 千克<br>20.59 磅      配件    2 × 双通道平衡输入接头<br>2 × 双通道平衡输入接头<br>2 × 双通道平衡输入接头<br>1 × 电源线<br>4 × 粘性橡胶支脚<br>2 × 机架安装耳 (已安装)                                                                                                    | 输出电压            | SE:85 Vp / 170 Vpp (空载)<br>BTL:170 Vp / 340 Vpp (空载)<br>70/100 V (Hi-Z)                    |
| 信噪比    >106 dB<br>(A 加权, 20 Hz - 20 kHz, 8 Ω      THD+N (典型值)    < 0.05 %<br>(20 Hz - 20 kHz, 8 Ω 负载, df      其它特征    短路保护<br>直流保护<br>次压保护<br>温度保护<br>过载保护<br>可机架安装      电源    具有功率因数校正 (PFC) 和行      工作温度    0 - 40° C      工作电压/频率    通用电源<br>100 V - 240 V, 50 - 60 Hz      额定功率    1 % THD @ 120 VAC 和 230 V      待机功耗    < 0.5 W      外形尺寸 (高 x 宽 x 深)    88 × 440 × 332 mm<br>3.50 × 17.30 × 13.10 英寸      重量    7.22 千克<br>15.91 磅      装运重量    9.34 千克<br>20.59 磅      配件    2 × 双通道音箱输出接头<br>1 × 电源线<br>4 × 粘性橡胶支脚<br>2 × 机架安装耳 (已安装)                                                                                                    | 输出电路            | UMAC™ D 类。<br>全带宽 PWM 调制器,实现超                                                              |
| THD+N (典型值)    < 0.05 %<br>(20 Hz - 20 kHz, 8 Ω 负载, (d)      其它特征    短路保护<br>直流保护<br>义过载保护<br>可机架安装      电源    具有功率因数校正 (PFC) 和行<br>工作温度      工作温度    0 - 40° C      工作电压/频率    通用电源<br>100 V - 240 V, 50 - 60 Hz      额定功率    1 % THD @ 120 VAC 和 230 V<br>待机功耗      < 0.5 W      外形尺寸 (高 x 宽 x 深)    88 × 440 × 332 mm<br>3.50 × 17.30 × 13.10 英寸      重量    7.22 千克<br>15.91 磅      装运重量    9.34 千克<br>20.59 磅      配件    2 × 双通道干衡输入接头<br>2 × 双通道首箱输出接头<br>1 × 电源线<br>4 × 粘性橡胶支脚<br>2 × 机架安装耳 (已安装)                                                                                                    | 信噪比             | >106 dB<br>(A 加权, 20 Hz - 20 kHz, 8 Ω                                                      |
| 其它特征    短路保护<br>直流保护<br>火压保护<br>温度保护<br>过载保护<br>可机架安装      电源    具有功率因数校正 (PFC) 和行<br>可机架安装      电源    0 - 40° C      工作温度    0 - 40° C      工作电压/频率    通用电源<br>100 V - 240 V, 50 - 60 Hz      额定功率    1 % THD @ 120 VAC 和 230 W      特机功耗    <0.5 W      外形尺寸 (高 x 宽 x 深)    88 × 440 × 332 mm<br>3.50 × 17.30 × 13.10 英寸      重量    7.22 千克<br>15.91 磅      装运重量    9.34 千克<br>20.59 磅      配件    2 × 双通道平衡输入接头<br>2 × 双通道音箱输出接头<br>1 × 电源线<br>4 × 粘性橡胶支脚<br>2 × 机架安装耳 (已安装)                                                                                                    | THD+N (典型值)     | < 0.05 %<br>(20 Hz - 20 kHz, 8 Ω 负载, 低                                                     |
| 电源    具有功率因数校正 (PFC) 和者      工作温度    0-40° C      工作电压/频率    通用电源<br>100 V - 240 V, 50 - 60 Hz      额定功率    1 % THD @ 120 VAC 和 230 VAC      特机功耗    <0.5 W      外形尺寸 (高 x 宽 x 深)    88 × 440 × 332 mm<br>3.50 × 17.30 × 13.10 英寸      重量    7.22 千克<br>15.91 磅      装运重量    9.34 千克<br>20.59 磅      配件    2 × 双通道平衡输入接头<br>2 × 双通道音箱输出接头<br>1 × 电源线<br>4 × 粘性橡胶支脚<br>2 × 机架安装耳 (已安装)                                                                                                    | 其它特征            | 短路保护<br>直流保护<br>欠压保护<br>温度保护<br>过载保护<br>可机架安装                                              |
| 工作温度    0-40° C      工作电压/频率    通用电源<br>100 V - 240 V, 50 - 60 Hz      额定功率    1 % THD @ 120 VAC 和 230 V      特机功耗    < 0.5 W      外形尺寸(高 x 宽 x 深)    88 × 440 × 332 mm<br>3.50 × 17.30 × 13.10 英寸      重量    7.22 千克<br>15.91 磅      装运重量    9.34 千克<br>20.59 磅      配件    2 × 双通道音箱输出接头<br>1 × GPIO 插座接头<br>1 × 电源线<br>4 × 粘性橡胶支脚<br>2 × 机架安装耳(已安装)                                                                                                    | 电源              | 具有功率因数校正 (PFC) 和餐                                                                          |
| 工作电压/频率    通用电源<br>100 V - 240 V, 50 - 60 Hz      额定功率    1 % THD @ 120 VAC 和 230 V      待机功耗    < 0.5 W                                                                                                    | 工作温度            | 0 - 40° C                                                                                  |
| 额定功率    1% THD @ 120 VAC 和 230 V      待机功耗    < 0.5 W      外形尺寸(高 x 宽 x 深)    88 × 440 × 332 mm      3.50 × 17.30 × 13.10 英寸    重量      7.22 千克    15.91 磅      装运重量    9.34 千克      20.59 磅    2 × 双通道平衡输入接头      2 × 双通道音箱输出接头    1 × GPIO 插座接头      1 × 电源线    4 × 粘性橡胶支脚      2 × 机架安装耳(已安装)    2 × 机架安装耳(已安装)                                                                                                    | 工作电压/频率         | 通用电源<br>100 V - 240 V, 50 - 60 Hz                                                          |
| 待机功耗    < 0.5 W      外形尺寸(高x宽x深)    88 × 440 × 332 mm<br>3.50 × 17.30 × 13.10 英寸      重量    7.22 千克<br>15.91 磅      装运重量    9.34 千克<br>20.59 磅      配件    2 × 双通道音箱输出接头<br>1 × GPIO 插座接头<br>1 × 电源线<br>4 × 粘性橡胶支脚<br>2 × 机架安装耳(已安装)                                                                                                    | 额定功率            | 1%THD@120VAC和230V                                                                          |
| 外形尺寸(高x宽x深)    88 × 440 × 332 mm<br>3.50 × 17.30 × 13.10 英寸      重量    7.22 千克<br>15.91 磅      装运重量    9.34 千克<br>20.59 磅      配件    2 × 双通道平衡输入接头<br>2 × 双通道音箱输出接头<br>1 × GPIO 插座接头<br>1 × 电源线<br>4 × 粘性橡胶支脚<br>2 × 机架安装耳(已安装)                                                                                                    | 待机功耗            | < 0.5 W                                                                                    |
| 重量    7.22 千克<br>15.91 磅      装运重量    9.34 千克<br>20.59 磅      配件    2 × 双通道平衡输入接头<br>2 × 双通道音箱输出接头<br>1 × GPIO 插座接头<br>1 × 电源线<br>4 × 粘性橡胶支脚<br>2 × 机架安装耳 (已安装)                                                                                                    | 外形尺寸(高 x 宽 x 深) | 88 × 440 × 332 mm<br>3.50 × 17.30 × 13.10 英寸                                               |
| 装运重量    9.34 千克      20.59 磅    2      配件    2 × 双通道平衡输入接头      2 × 双通道音箱输出接头    1 × GPIO 插座接头      1 × GPIO 插座接头    1 × 电源线      4 × 粘性橡胶支脚    2 × 机架安装耳(已安装)                                                                                                    | 重量              | 7.22千克<br>15.91磅                                                                           |
| 配件    2 × 双通道平衡输入接头      2 x 双通道音箱输出接头    1 × GPIO 插座接头      1 × GPIO 插座接头    1 × 电源线      4 × 粘性橡胶支脚    2 x 机架安装耳(已安装)                                                                                                    | 装运重量            | 9.34 千克<br>20.59 磅                                                                         |
|                                                                                                    | 配件              | 2 × 双通道平衡输入接头<br>2 x 双通道音箱输出接头<br>1 × GPIO 插座接头<br>1 × 电源线<br>4 × 粘性橡胶支脚<br>2 x 机架安装耳(已安装) |

\*SE – 常规单端输出模式 \*\*BTL – 桥接负载输出模式

| 定功率 3 dB)                                                          |
|--------------------------------------------------------------------|
|                                                                    |
|                                                                    |
|                                                                    |
| 00 V)                                                              |
|                                                                    |
|                                                                    |
|                                                                    |
|                                                                    |
|                                                                    |
|                                                                    |
|                                                                    |
| 张失真                                                                |
| 负载)                                                                |
| 〔1〕<br>〔1〕<br>〔1〕<br>〔1〕<br>〔1〕<br>〔1〕<br>〔1〕<br>〔1〕<br>〔1〕<br>〔1〕 |

#### 备用变换器的 UREC™ 通用开关电源

VAC